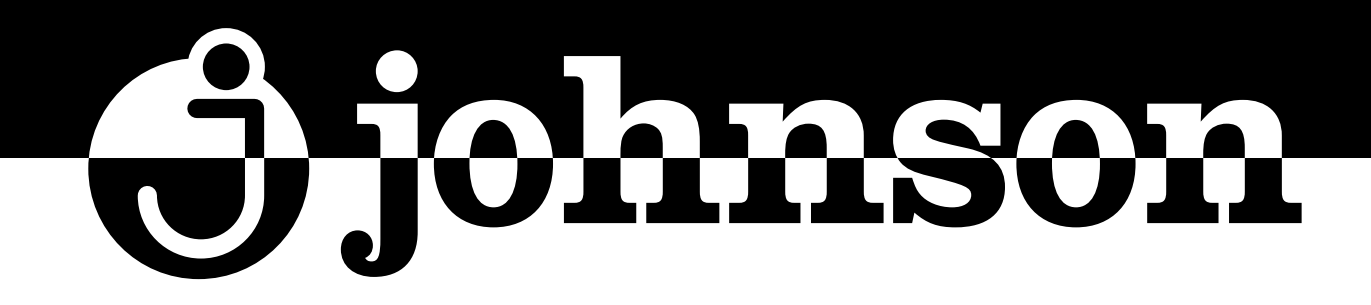

# **ACUMULADOR AEROTÉRMICO ACS**

DOMESTIC HOT WATER HEAT PUMP BALLON D'EAU CHAUDE SANITAIRE BOMBA DE CALOR DE ÁGUA QUENTE DOMÉSTICA

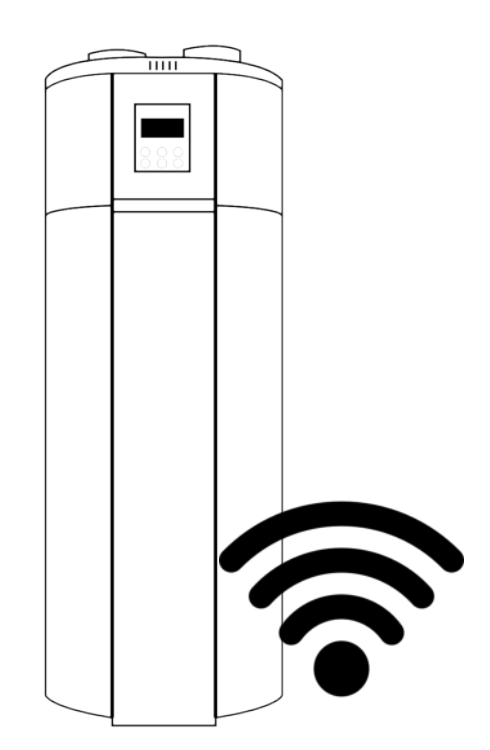

# **SERIE MANANTIAL**

#### MANUAL DE CONEXIÓN WI-FI

WI-FI CONNECTION MANUAL MANUEL DE CONNEXION WI-FI MANUAL DE LIGAÇÃO WI-FI

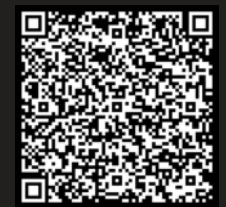

Escanee para ver este manual en otros idiomas y actualizaciones Scan for manual in other languages and further updates Manuel dans d'autres langues et mis à jour Manual em outras línguas e actualizações

#### 1.Iniciar sesión y registrarse

#### 1.1 Descargar APP

Introduzca "Smart Life" en la APP store, busca la APP " 👩 ", descárguela e instálela.

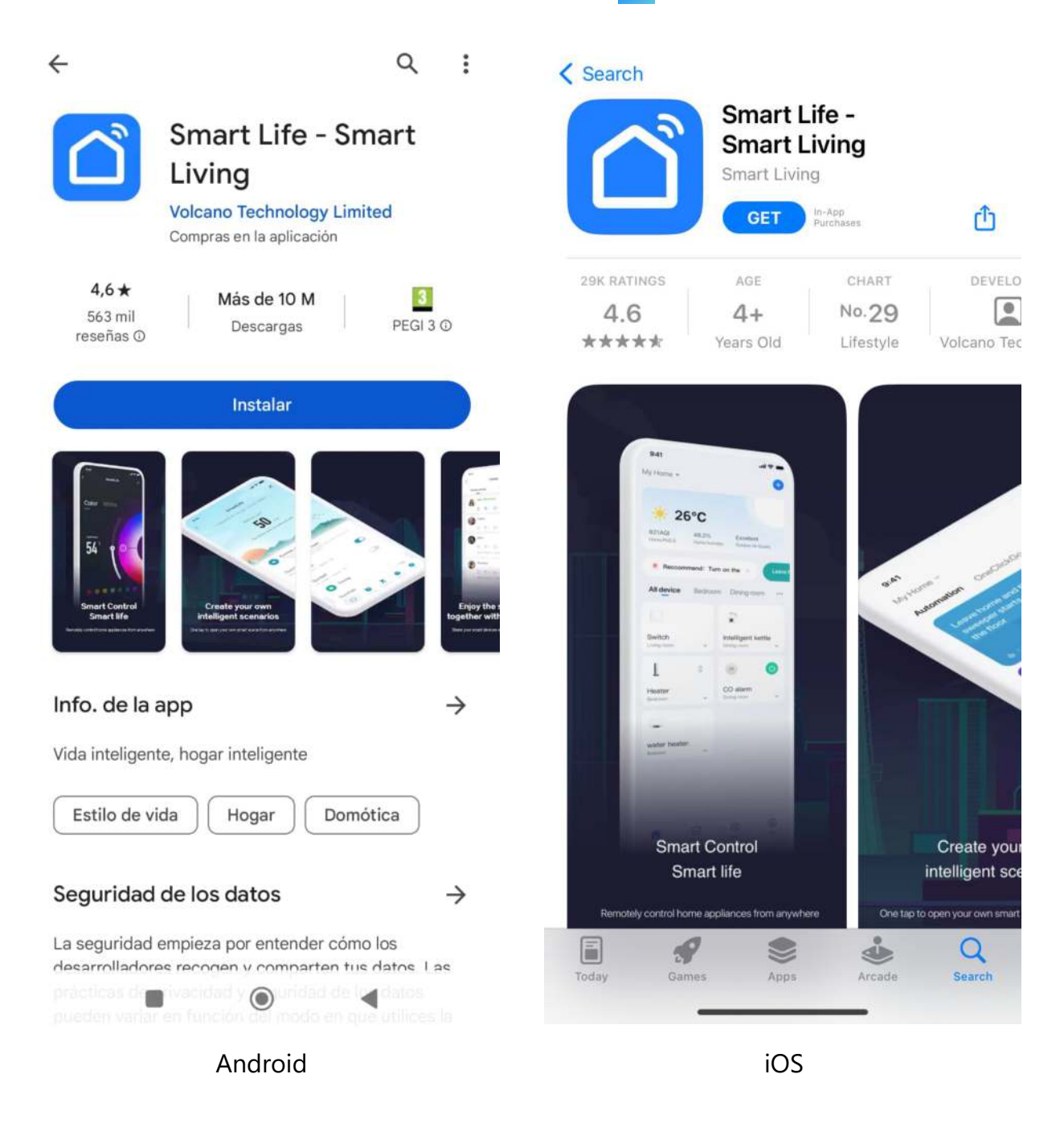

## 1.2 Inicie la aplicación y cree su cuenta

Una vez finalizada la instalación, haz clic en el icono " <sup>()</sup> para iniciar la APP.
 Los usuarios no registrados pueden utilizar directamente el inicio de sesión rápido o solicitar el "registro" en la página de inicio de sesión con contraseña: Log in with Password (Iniciar sesión con contraseña)→Register (Registrarse)→ Enter Mobile Number (Introducir número de móvil)→Get Verification Code (Obtener código de verificación)→Enter Verification Code (Introducir código de verificación)→Set Password (Configurar contraseña)→Done (Hecho), como se muestra en la siguiente secuencia;

| 15:4<br>▲ App Stor | 45 5G                                                                                                    | 43 <b>15:4</b>                   | 5                                                  | 🖬 5G 🕼            | 15:45                                                              | 🖬 5G 🕼                                                                |
|--------------------|----------------------------------------------------------------------------------------------------|----------------------------------|----------------------------------------------------|-------------------|--------------------------------------------------------------------|-----------------------------------------------------------------------|
|                    | Log in with Pa                                                                                                    | ssword <                         |                                                    | Register          | <                                                                  |                                                                       |
|                    | ſ                                                                                                    | Log                              | ı In                                               | T                 | Register                                                           |                                                                       |
|                    | $\sim$                                                                                                    | Ple                              | ease enter the account                             |                   | Mobile Number/E                                                    | mail                                                                  |
|                    |                                                                                                    | Pa                               | L Agree Privacy Policy User                        | Arreament         | I AgreePrivacy F<br>Children's Privacy St<br>Information Sharing I | <u>alicy User Agreement</u><br>atement and <u>Third Party</u><br>list |
|                    |                                                                                                    | Chil                             | dren's Privacy Statement a<br>rmation Sharing List | nd Third Party    |                                                                    |                                                                       |
|                    | 182****0240                                                                                                    |                                  |                                                    |                   |                                                                    |                                                                       |
|                    | Mobile provides verification services                                                                                                    |                                  | Forgot Password                                    | 1                 |                                                                    |                                                                       |
|                    | Quick login                                                                                                    |                                  |                                                    |                   |                                                                    |                                                                       |
|                    | Try now                                                                                                    |                                  |                                                    |                   |                                                                    |                                                                       |
|                    | 00                                                                                                    |                                  |                                                    |                   |                                                                    |                                                                       |
| 8                  | Lagree to 《 Mobile Authentication Service<br>Term》 (Privacy Policy》 (User Agreement)<br>(Children's Privacy Statement) and (Third<br>Party Information Sharing List) | and                              | 0 0                                                | 0                 | 0                                                                  | 30                                                                    |
| 15:4<br>▲ App Sto  | 46 ₊∎ 56                                                                                                    | ; <b>4</b> 3) 15:4<br>≺ App Stor | 17                                                 | .iii 5G 🕼         |                                                                    |                                                                       |
| <                  |                                                                                                    | <                                |                                                    |                   |                                                                    |                                                                       |
| En                 | ter Verification Code                                                                                                    | e Se                             | t Password                                         |                   |                                                                    |                                                                       |
|                    |                                                                                                    | Pa                               | ssword                                             |                   |                                                                    |                                                                       |
|                    |                                                                                                    | Use 6                            | -20 characters with a mix of let                   | tters and numbers |                                                                    |                                                                       |
| Verif              | ication code has been sent to your mobile<br>se: 86-18200900240 Resend (53s)                                                                                         |                                  |                                                    |                   |                                                                    |                                                                       |

Didn't get a code?

#### 1.3 Inicio de sesión

 Utilice la cuenta registrada o utilice directamente el inicio de sesión rápido con una cuenta existente en una de las plataformas disponibles para iniciar sesión, como se muestra en la siguiente secuencia;

| 15:<br>• App Sto | 45                                                                                                    | 15:45<br>App Store                                                              | .iii 5G 🕼                                              |  |
|------------------|----------------------------------------------------------------------------------------------------|---------------------------------------------------------------------------------|--------------------------------------------------------|--|
|                  | Log in with Password                                                                                                    | <                                                                               | Register                                               |  |
|                  |                                                                                                    | Log In                                                                          |                                                        |  |
|                  |                                                                                                    | Please enter the acco                                                           | punt                                                   |  |
|                  |                                                                                                    | Password                                                                        |                                                        |  |
|                  |                                                                                                    | ✓ I AgreePrivacy Polic<br>Children's Privacy Stater<br>Information Sharing List | <u>y User Agreement</u><br>nent and <u>Third Party</u> |  |
|                  | 10000000                                                                                                    |                                                                                 |                                                        |  |
|                  | China Mobile provides verification services                                                                                                    | ies verification services Forgot Password                                       |                                                        |  |
|                  | Quick login                                                                                                    |                                                                                 |                                                        |  |
|                  | Try now                                                                                                    |                                                                                 |                                                        |  |
|                  | 00                                                                                                    |                                                                                 |                                                        |  |
|                  | Lagree to 《Mobile Authentication Service<br>Term》 《Privacy Policy》 《User Agreement》 and<br>《Children's Privacy Statement》 and 《Third<br>Party Information Sharing List》 | 0 0                                                                             | 0                                                      |  |
|                  | 11 <u></u>                                                                                                    | -                                                                               |                                                        |  |

# 2. Vincular el depósito

# 2.1 Red de distribución Wi-Fi - Parpadeo rápido (recomendado):

Paso 1: Entre manualmente en el modo de red de distribución Wi-Fi: pulse y mantenga pulsado el botón "Switch" y el botón "+" durante 5 segundos para entrar en el estado de emparejamiento; el icono de la "nube" parpadeará, y el icono siempre se mostrará después de que el emparejamiento sea exitoso. Si el emparejamiento no es correcto o no ha habido emparejamiento, después de 3 minutos, el icono no se muestra, entonces sale del estado de red de distribución, y el icono de la "nube" deja de parpadear, y el módulo WIFI ya no distribuye la red. Si desea volver a distribuir la red, debe mantener pulsado el botón "Switch" y el botón "+" 5 segundos de nuevo;

Paso 2: Encienda la función WIFI del teléfono móvil y conéctese al punto de acceso WIFI. El punto de acceso WIFI debe poder conectarse a Internet con normalidad, como se muestra en la figura: conéctate al punto de acceso WIFI "qW9I";

| al 🕈 🕼                               |
|--------------------------------------|
| Edi                                  |
|                                      |
| • 4 ①                                |
|                                      |
| ê 🕈 j                                |
|                                      |
| >                                    |
| 0                                    |
| Notify >                             |
| atically. If no<br>II be notified of |
| Automatic >                          |
|                                      |

Paso 3: Inicie la APP "Smart Life", inicie sesión y entre en la interfaz principal, haga clic en "+" en la esquina superior derecha o en "Add Device (Añadir dispositivo)" en la interfaz, entre en la selección del tipo de dispositivo, seleccione "Water Heater (Calentador de agua)" en "Large Home Appliances (Grandes electrodomésticos)" y entre en la interfaz de "Add Device (Añadir dispositivo)".

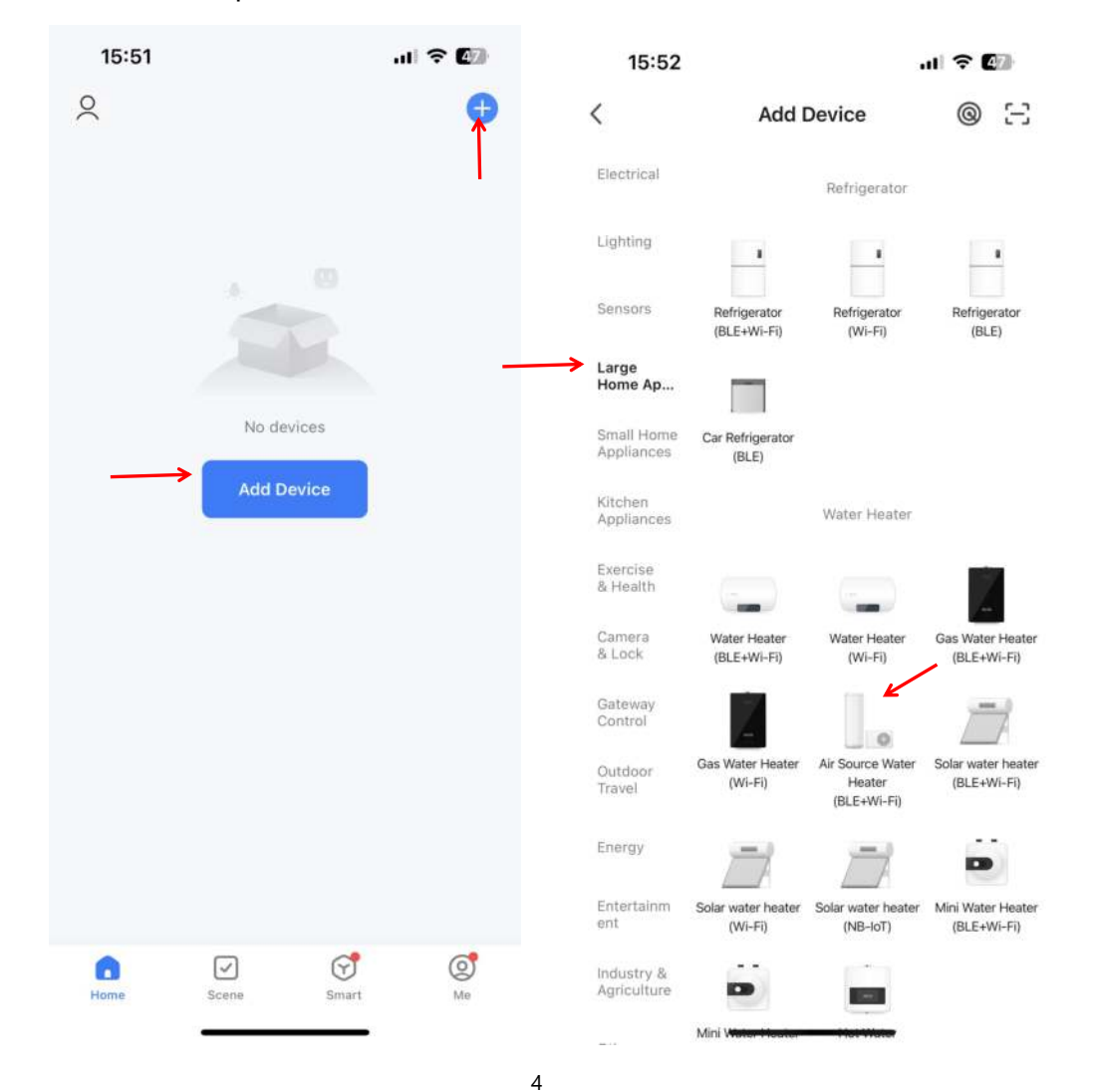

Paso 4: Después de seleccionar el calentador de agua, entre en la interfaz "Add Device (Añadir dispositivo)", confirme que ha seguido las instrucciones del controlador de cable para acceder al modo WIFI y entre en el modo de distribución de red "Blink Quickly (Parpadeo rápido)". Después de que el icono "Cloud" esté en el estado "Blink Quickly", haga clic en "Confirm the indicator is blinking (Confirme que el indicador está parpadeando)" y seleccione "Blink Quickly"; aparecerá la interfaz de conexión WIFI, introduzca la contraseña WIFI (debe coincidir con la WIFI conectada al teléfono móvil), haga clic en Next (Siguiente), y después entre directamente en el estado de conexión del dispositivo;

Observaciones: Cuando el módulo WIFI controlado por cable está conectado a un punto de acceso WIFI, el icono "nube" está siempre encendido;

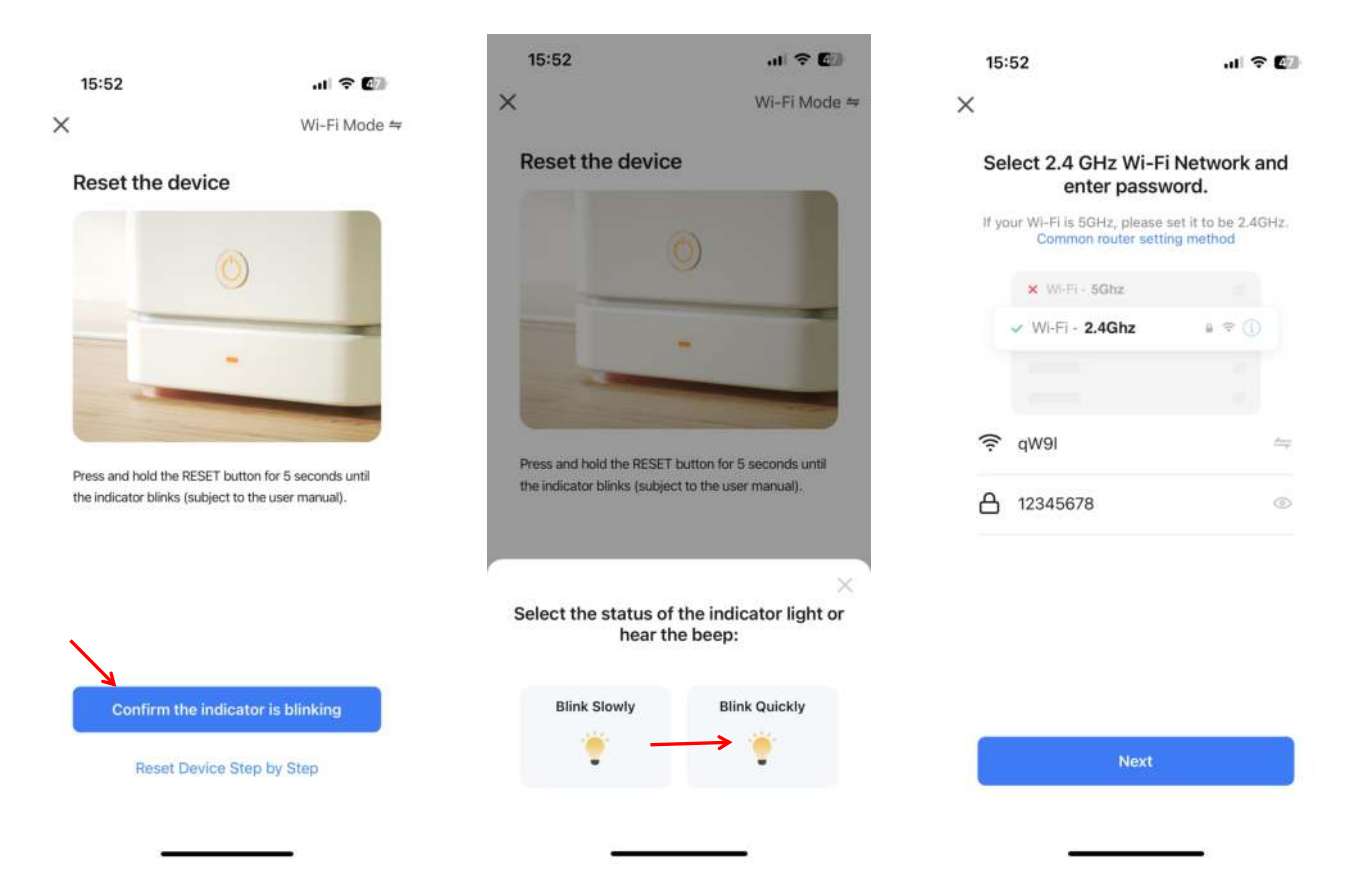

| 16:53 🕇          |                               | al 🕈 🔝                 | 16:04           |                                | 🗢 🖅 |  |
|------------------|-------------------------------|------------------------|-----------------|--------------------------------|-----|--|
| ×                |                               |                        | ×               | Add Device                     |     |  |
| Coni<br>Po       | necting De<br>wer on the devi | evice<br>ce.           | 1 device(s) add | 1 device(s) added successfully |     |  |
|                  | Q<br>01:58                    |                        |                 |                                |     |  |
| 0                |                               |                        |                 |                                |     |  |
| Scan<br>devices. | Register<br>on Cloud.         | Initialize the device. |                 | Done                           |     |  |
| _                |                               | _                      |                 |                                | • 1 |  |

Paso 5: Cuando haya finalizado los pasos "Scan device (Escanear dispositivo)", "Register on Cloud (Registrar en la Nube)" e "Initialize the device (Inicializar el dispositivo)", la conexión se habrá realizado correctamente y el sistema indicará "Dispositivo añadido correctamente", entonces la distribución de red se habrá realizado correctamente. Pulsando ", puede cambiar el nombre del dispositivo, seleccionar la ubicación de instalación del dispositivo (salón, dormitorio principal...) y, a continuación, hacer clic en "Done (Hecho)" para acceder directamente a la interfaz principal de funcionamiento del dispositivo;

#### 2.2 Red de distribución Wi-Fi - Parpadeo lento:

Paso 1: Mantenga pulsados el botón "Switch" y el botón "-" al mismo tiempo durante 5 segundos. Al entrar en el modo de distribución de red Wi-Fi, el icono "Nube" parpadeará lentamente y el teléfono móvil podrá iniciar la distribución de red. Transcurridos 3 minutos, saldrá del estado de distribución de red.

El icono "Nube" deja de parpadear, y el módulo WIFI ya no distribuye la red. Si desea volver a entrar en la red de distribución, deberá mantener pulsado el botón "Switch" y el botón "-" durante 5 segundos de nuevo;

Paso 2 y Paso 3: Igual que para la distribución de Wi-Fi mediante parpadeo rápido.

Paso 4: Después de seleccionar el calentador de agua, entre en la interfaz "Add Device (Añadir dispositivo)", confirme que el controlador de cable ha sido operado y entre en el modo de distribución de red "Blink Slowly (Parpadeo lento)", y después de que el icono de la "nube" parpadee lentamente, haga clic en "confirm that the indicator is blinking (Confirme que el indicador está parpadeando)" y seleccione "Blink Slowly"; aparecerá la interfaz de conexión WIFI, introduzca la contraseña WIFI (debe ser consistente con la WIFI conectada al teléfono móvil), y haga clic en Next (Siguiente);

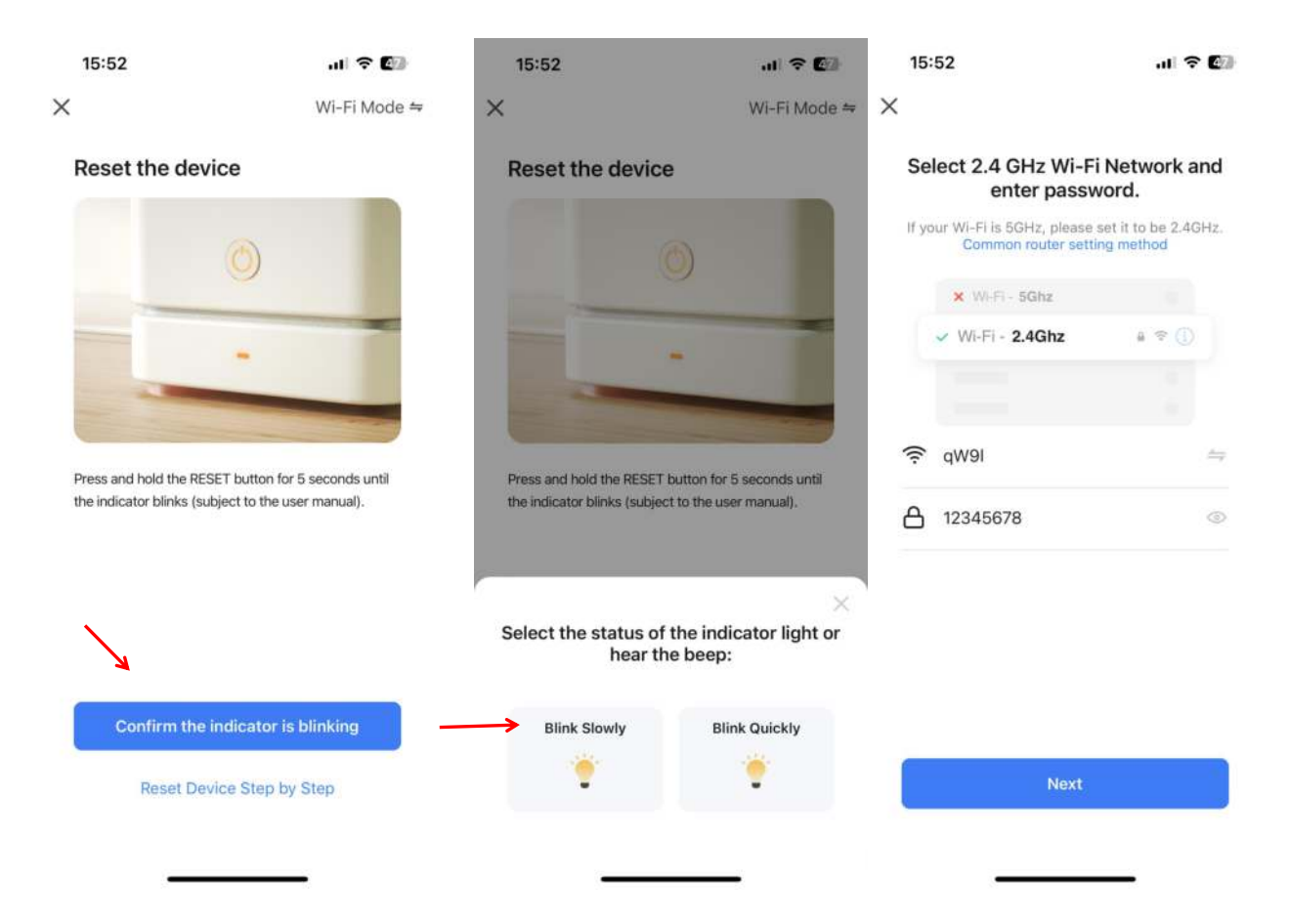

Aparecerá la ventana "Connect your mobile phone to the device's hotspot (Conecta tu móvil al hotspot del dispositivo)", siga las indicaciones y pulse "Go to connect (Ir a conectar)";

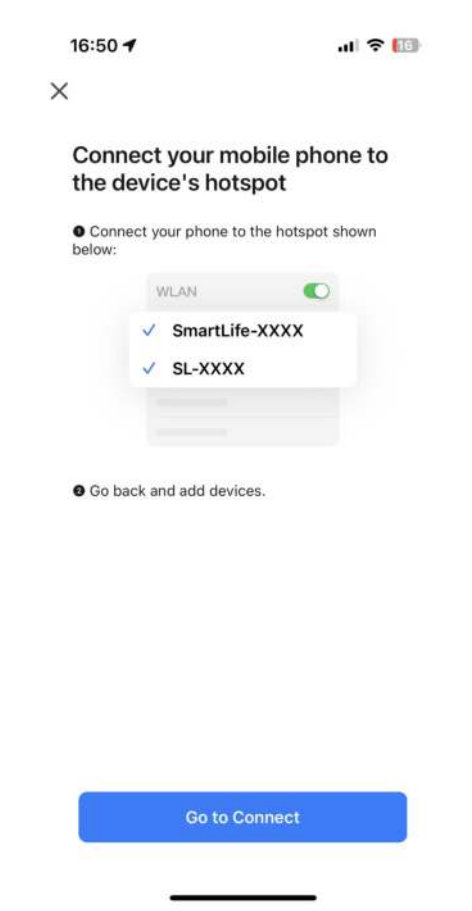

Entre en los ajustes de conexión WIFI del teléfono móvil, busque la red SmartLife\_XXX y haga clic en Unirse a esta red, como se muestra en la imagen (ej. SmartLife\_868A) y vuelva a la APP Smart Life. Si aparece un aviso de que el teléfono móvil no está conectado a WIFI, haga clic para conectarse, conéctese de nuevo al router WIFI con la red original de la vivienda, y la APP entrará automáticamente en estado "Connecting device" (Conectando dispositivo);

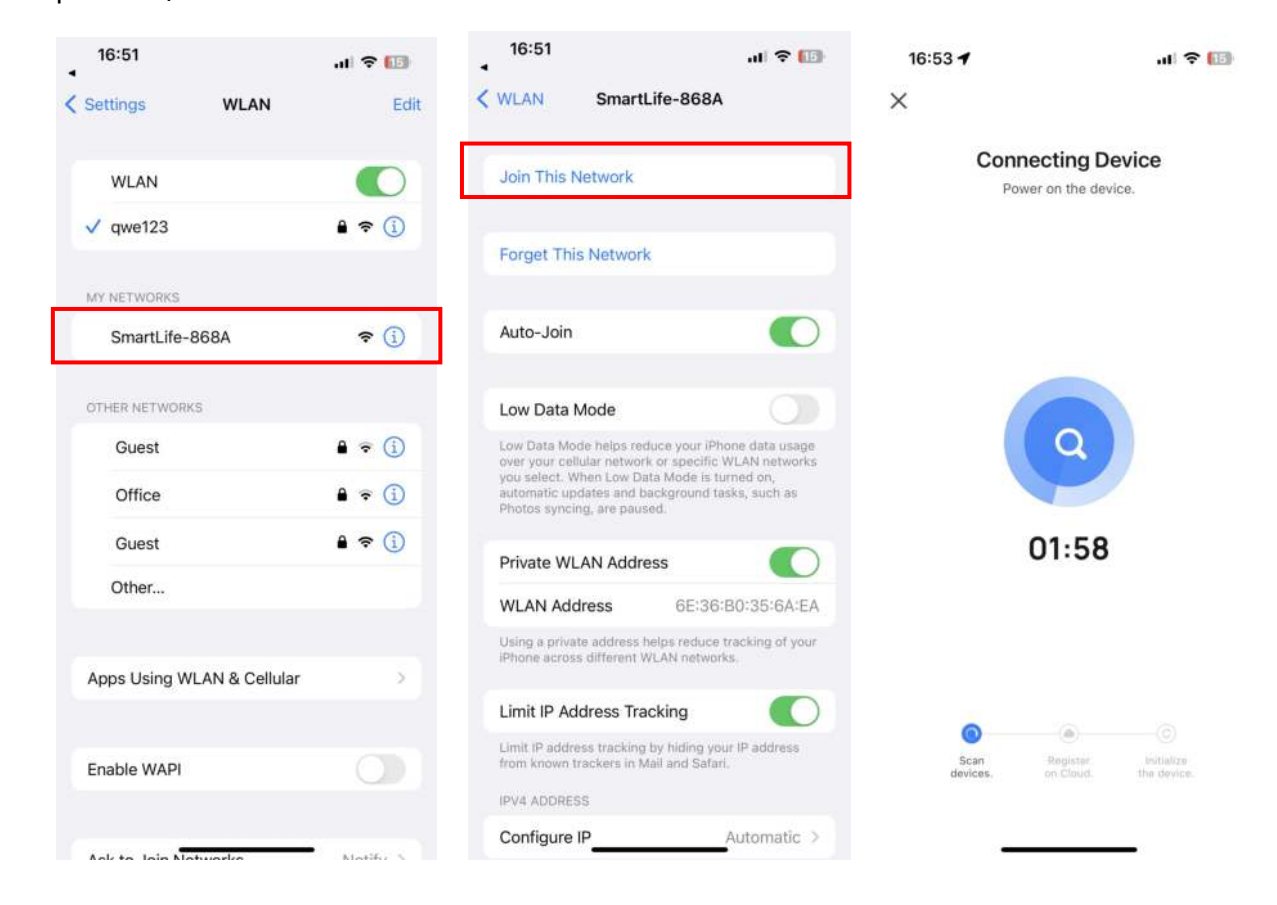

Nota: Si falla la conexión, vuelva a entrar manualmente en el modo de distribución de red "Parpadeo lento" y vuelva a conectarse siguiendo los pasos anteriores;

#### 2.3 Funcionamiento de la APP

Una vez que el dispositivo se haya vinculado correctamente, pasará a la página de funcionamiento "Device name (Nombre del dispositivo)" (modificable). Haga clic en "Nombre del dispositivo" en "Todos los dispositivos" en la interfaz principal de Smart Life para entrar en la página de funcionamiento del dispositivo.

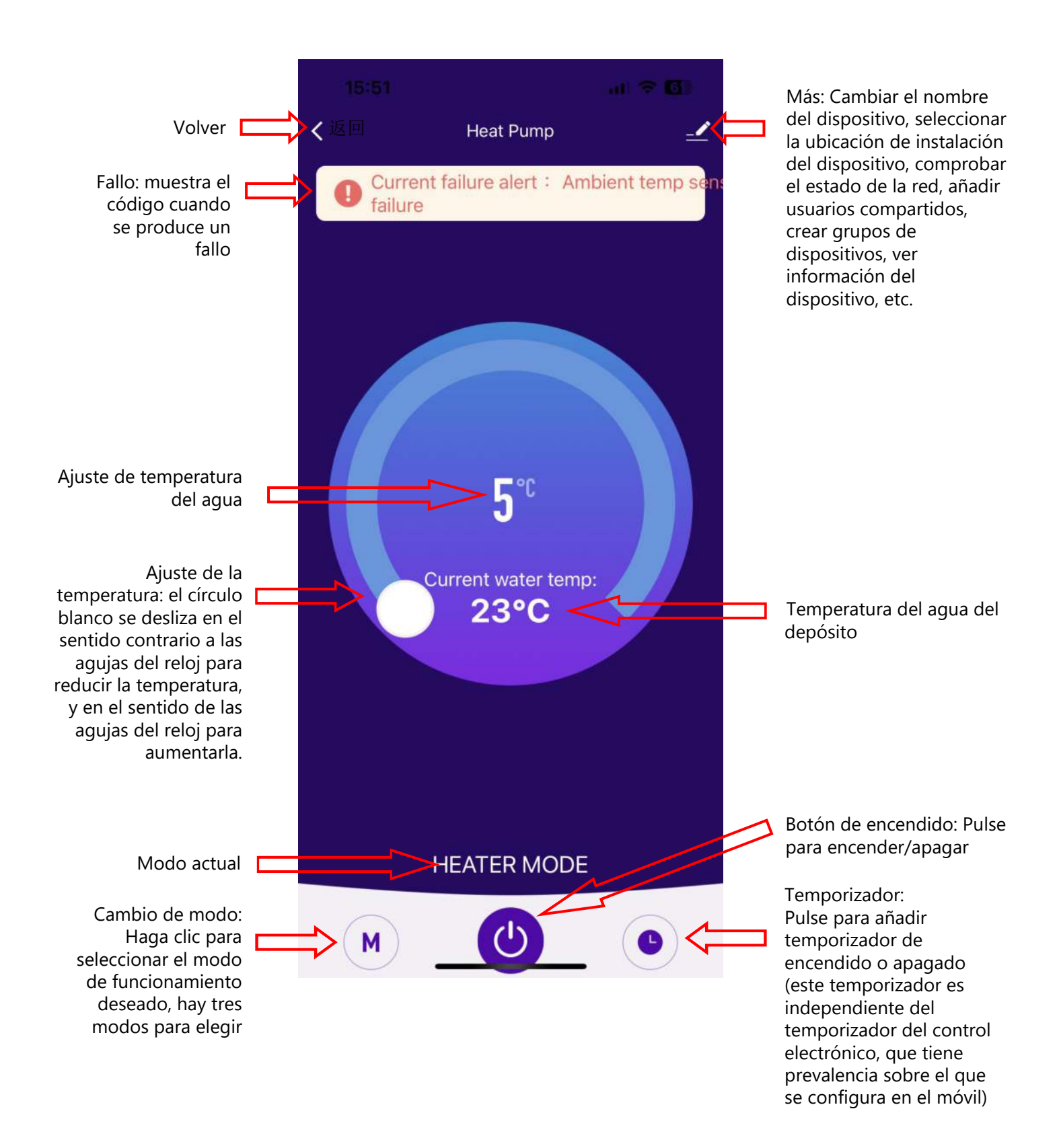

#### 1.Login and Register

#### 1.1 Download APP

Enter "Smart Life" in the APP store, search for the APP, download and install it "

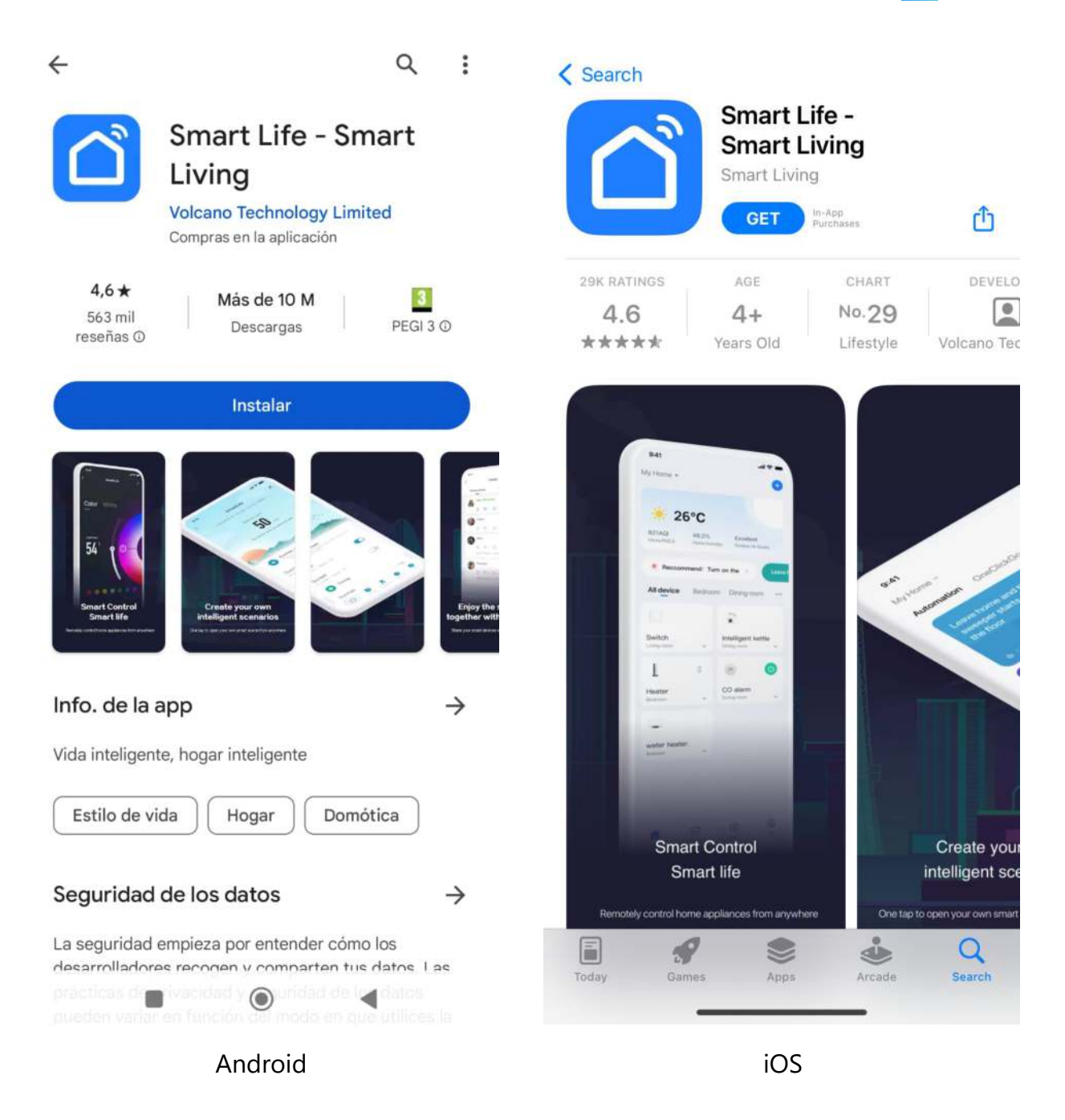

#### 1.2 Launch APP and create your account

1) After the installation is done, click the " $\Box$ " icon to launch APP.

2) Unregistered users can directly use Quick login or apply for "registration" on the password login page: Log in with Password  $\rightarrow$  Register  $\rightarrow$  Enter Mobile Number  $\rightarrow$  Get Verification Code  $\rightarrow$  Enter Verification Code  $\rightarrow$  Set Password  $\rightarrow$  Done, as shown in the following sequence;

| 15:4<br>▲ App Stor | 45 5G                                                                                                    | 43 <b>15:4</b>                   | 5                                                  | 🖬 5G 🕼            | 15:45                                                              | 🖬 5G 🕼                                                                |
|--------------------|----------------------------------------------------------------------------------------------------|----------------------------------|----------------------------------------------------|-------------------|--------------------------------------------------------------------|-----------------------------------------------------------------------|
|                    | Log in with Pa                                                                                                    | ssword <                         |                                                    | Register          | <                                                                  |                                                                       |
|                    | ſ                                                                                                    | Log                              | ı In                                               | T                 | Register                                                           |                                                                       |
|                    | $\sim$                                                                                                    | Ple                              | ease enter the account                             |                   | Mobile Number/E                                                    | mail                                                                  |
|                    |                                                                                                    | Pa                               | L Agree Privacy Policy User                        | Arreament         | I AgreePrivacy F<br>Children's Privacy St<br>Information Sharing I | <u>alicy User Agreement</u><br>atement and <u>Third Party</u><br>list |
|                    |                                                                                                    | Chil                             | dren's Privacy Statement a<br>rmation Sharing List | nd Third Party    |                                                                    |                                                                       |
|                    | 182****0240                                                                                                    |                                  |                                                    |                   |                                                                    |                                                                       |
|                    | Mobile provides verification services                                                                                                    |                                  | Forgot Password                                    | 1                 |                                                                    |                                                                       |
|                    | Quick login                                                                                                    |                                  |                                                    |                   |                                                                    |                                                                       |
|                    | Try now                                                                                                    |                                  |                                                    |                   |                                                                    |                                                                       |
|                    | 00                                                                                                    |                                  |                                                    |                   |                                                                    |                                                                       |
| 8                  | Lagree to 《 Mobile Authentication Service<br>Term》 (Privacy Policy》 (User Agreement)<br>(Children's Privacy Statement) and (Third<br>Party Information Sharing List) | and                              | 0 0                                                | 0                 | 0                                                                  | 30                                                                    |
| 15:4<br>▲ App Sto  | 46 ₊∎ 56                                                                                                    | ; <b>4</b> 3) 15:4<br>≺ App Stor | 17                                                 | .iii 5G 🕼         |                                                                    |                                                                       |
| <                  |                                                                                                    | <                                |                                                    |                   |                                                                    |                                                                       |
| En                 | ter Verification Code                                                                                                    | e Se                             | t Password                                         |                   |                                                                    |                                                                       |
|                    |                                                                                                    | Pa                               | ssword                                             |                   |                                                                    |                                                                       |
|                    |                                                                                                    | Use 6                            | -20 characters with a mix of let                   | tters and numbers |                                                                    |                                                                       |
| Verif              | ication code has been sent to your mobile<br>se: 86-18200900240 Resend (53s)                                                                                         |                                  |                                                    |                   |                                                                    |                                                                       |

Didn't get a code?

# 1.3 Login

1) Use the registered account or directly use the quick login with an existing account on one of the available platforms to log in, as shown in the following sequence;

| 15:4<br>≺ App Stor | 45 5G 🖉 🕄                                                                                                    | 15:45<br>App Store                                                           | .11 5G 🕼                                  |
|--------------------|----------------------------------------------------------------------------------------------------|------------------------------------------------------------------------------|-------------------------------------------|
|                    | Log in with Password                                                                                                    | <                                                                            | Register                                  |
|                    |                                                                                                    | Log In                                                                       |                                           |
|                    |                                                                                                    | Please enter the acc                                                         | ount                                      |
|                    |                                                                                                    | Password                                                                     |                                           |
|                    |                                                                                                    | I AgreePrivacy Polit<br>Children's Privacy State<br>Information Sharing List | cy User Agreement<br>ment and Third Party |
|                    | 182****02/0                                                                                                    |                                                                              |                                           |
|                    | China Mobile provides verification services                                                                                                    | Forgot Pa                                                                    | ssword                                    |
|                    | Quick login                                                                                                    |                                                                              |                                           |
|                    | Try now                                                                                                    |                                                                              |                                           |
|                    | 00                                                                                                    |                                                                              |                                           |
|                    | Lagree to 《Mobile Authentication Service<br>Term》 《Privacy Policy》 《User Agreement》 and<br>《Children's Privacy Statement》 and 《Third<br>Party Information Sharing List》 | 0 0                                                                          | 0                                         |
|                    | 13 <b></b> 1                                                                                                    | -                                                                            |                                           |

## 2.Bind Heat Pump Water Heater

#### 2.1 Wi-Fi distribution network - Blink Quickly (recommended):

Step 1: Manually enter the Wi-Fi distribution network mode: press and hold the "Switch" button and "+" button for 5 seconds to enter the pairing state; the "cloud" icon will blink, and the icon will always display after the pairing is successful; if the pairing is not successful or there has been no pairing, after 3 minutes, the icon does not display, then exit the state of distribution network, and the "cloud" icon stops flashing, and the WIFI module no longer distribute the network. If you want to distribute the network again, you need to press and hold the "Switch" button and "+" button 5 Seconds again;

Step 2: Turn on the WIFI function of the mobile phone and connect to the WIFI hotspot. The WIFI hotspot must be able to connect to the Internet normally, as shown in the figure: connect to the WIFI hotspot "qW9I";

| 15:51<br>• 智能生活                                                                                   | al 🗢 🕼                                  |
|---------------------------------------------------------------------------------------------------|-----------------------------------------|
| Settings WLAN                                                                                     | Ed                                      |
| WLAN                                                                                              |                                         |
| Amai                                                                                              | • ~ ①                                   |
| NETWORKS                                                                                          |                                         |
| theodoorwifi                                                                                      | ê 🗢 🚺                                   |
| Other                                                                                             |                                         |
| Apps Using WLAN & Cellular                                                                        |                                         |
| Enable WAPI                                                                                       | 0                                       |
| Ask to Join Networks                                                                              | Notify >                                |
| Known networks will be joined autor<br>known networks are available, you w<br>available networks. | natically, if no<br>rill be notified of |
| Auto-Join Hotspot                                                                                 | Automatic >                             |
| Allow this device to automatically di<br>personal hotspots when no WLAN n                         | scover nearby<br>etwork is              |

Step 3: Launch the "Smart Life" APP, log in and enter the main interface, click "+" in the upper right corner or "Add Device" on the interface, enter the device type selection, select "Water Heater" in the "Large Home Appliances", and enter Add Device interface;

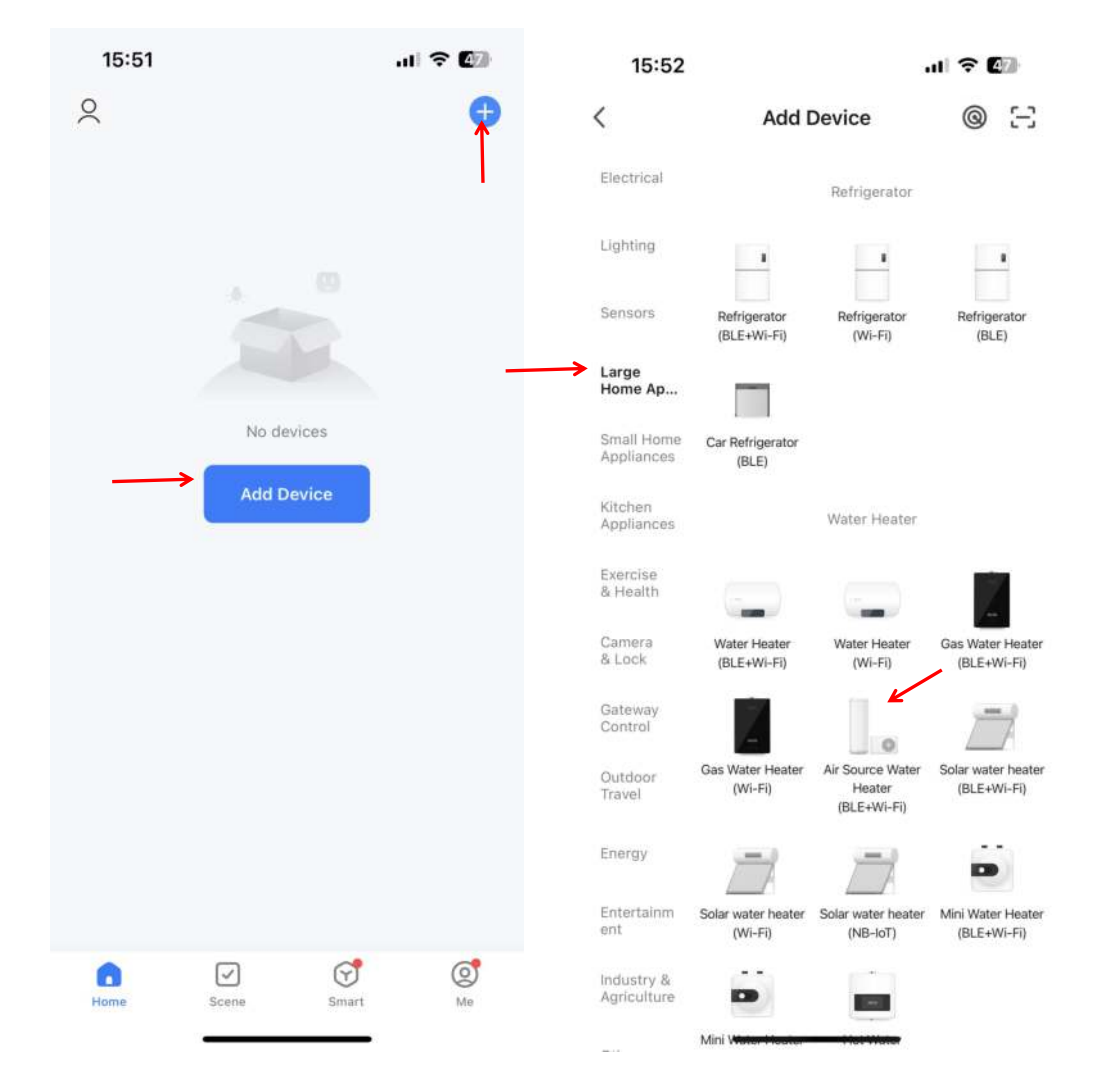

Step 4: After selecting the water heater, enter the "Add Device" interface, confirm that the wire controller has been operated and enter the "Blink Quickly" network distribution mode, and after the "Cloud" icon is in the Blink Quickly state, click "Confirm the indicator is blinking" and select "Blink Quickly"; the WIFI connection interface pops up, enter the WIFI password (must be consistent with the WIFI connected to the mobile phone), click Next, and then directly enter the device connection state;

Remarks: When the wire-controlled WIFI module is connected to a WIFI hotspot, the "cloud" icon is always on;

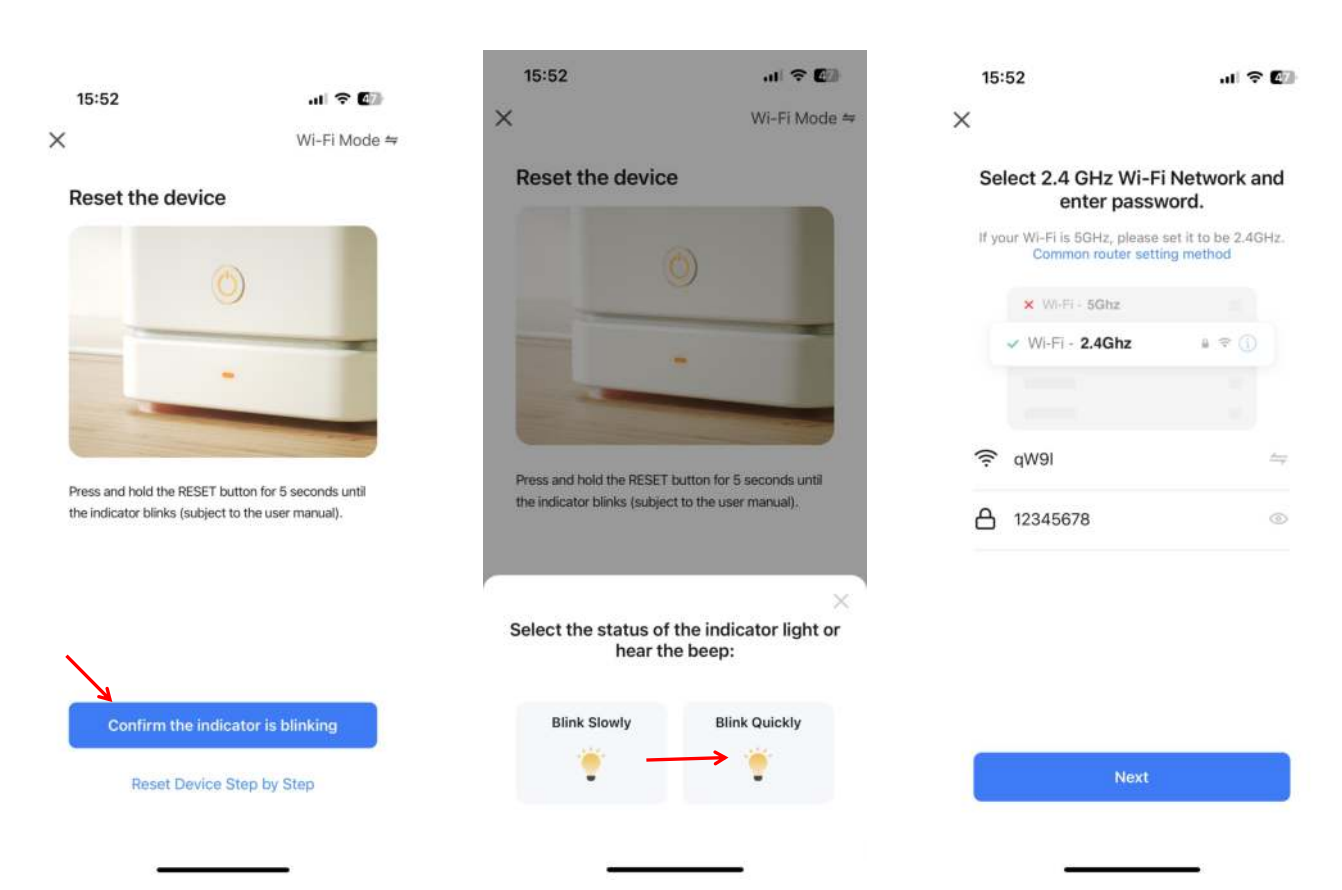

| 16:53 🕇          |                                           | ul 🕈 🔝                 | 16:04 |                                                   | ? 💷 |
|------------------|-------------------------------------------|------------------------|-------|---------------------------------------------------|-----|
| ×                |                                           |                        | ×     | Add Device                                        |     |
| Conne            | Connecting Device<br>Power on the device. |                        |       | d successfully<br>Heat Pump<br>Idded successfully | Z   |
|                  | Q<br>01:58                                |                        |       |                                                   |     |
| 0                |                                           |                        |       |                                                   |     |
| Scan<br>devices. | Register<br>on Cloud.                     | Initialize the device. |       | Done                                              |     |
|                  |                                           | -8                     |       |                                                   |     |

#### 2.2 Wi-Fi distribution network-Blink Slowly:

Step 1: Press and hold the "Switch" button and the "-" button at the same time for 5 seconds. When entering the Wi-Fi network distribution mode, the "Cloud" icon will blink slowly, and the mobile phone can start network distribution. After 3 minutes, it will exit the network distribution state.

"Cloud" icon stops blinking, and the WIFI module no longer distribute the network. If you want to enter the distribution network again, you need to press and hold the "Switch" button and the "-" button for 5 seconds again;

Step 2 and Step 3: Consistent with Wi-Fi distribution network - Blink Quickly

Step 4: After selecting the water heater, enter the "Add Device" interface, confirm that the wire controller has been operated and enter the "Blink Slowly" network distribution mode, and after the "cloud" icon is in the Blink Slowly state, click "confirm that the indicator is blinking" and select "Blink Slowly"; the WIFI connection interface pops up, enter the WIFI password(must be consistent with the WIFI connected to the mobile phone), and click Next;

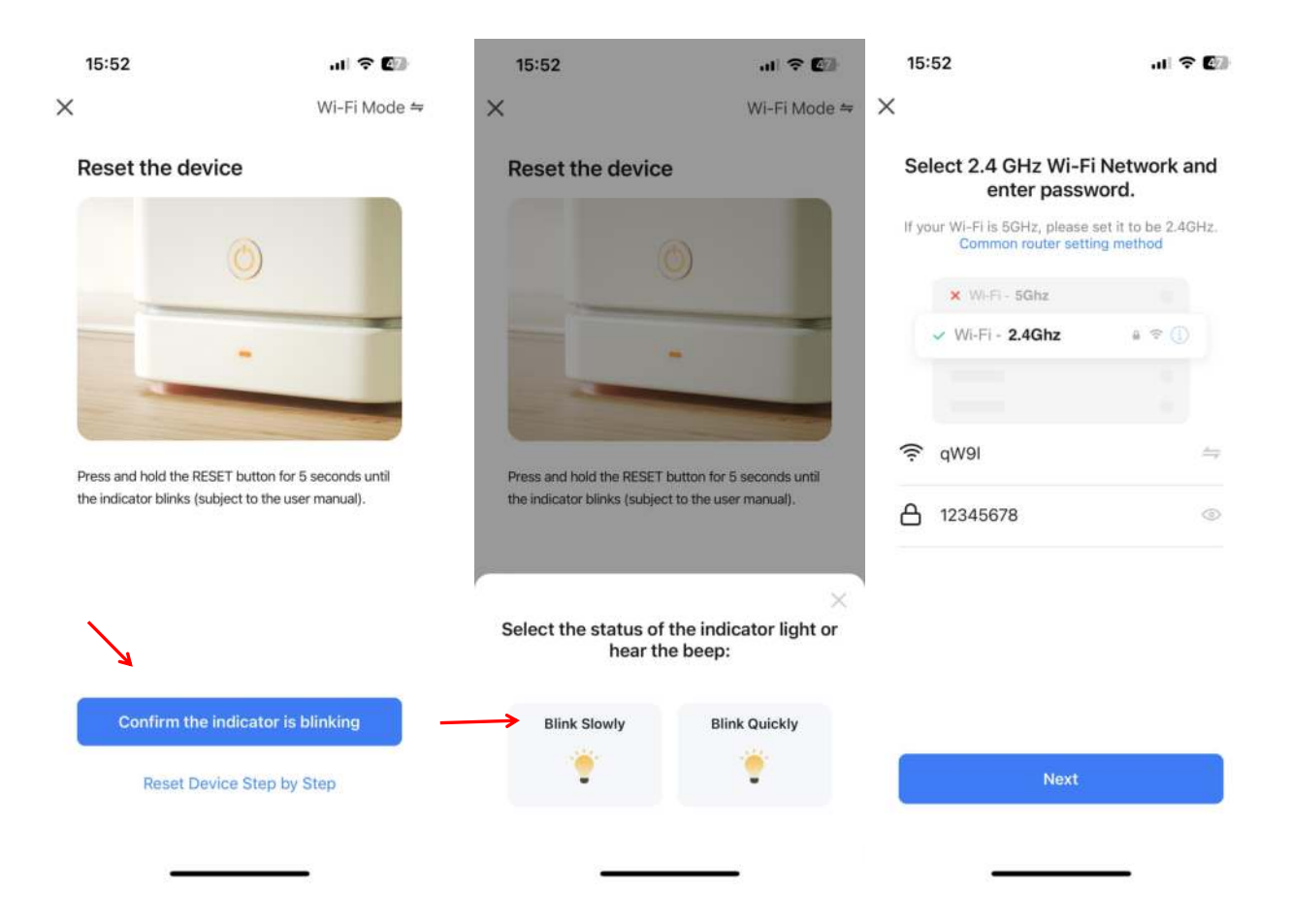

Pop up "Connect your mobile phone to the device's hotspot", follow the prompts and click "Go to connect";

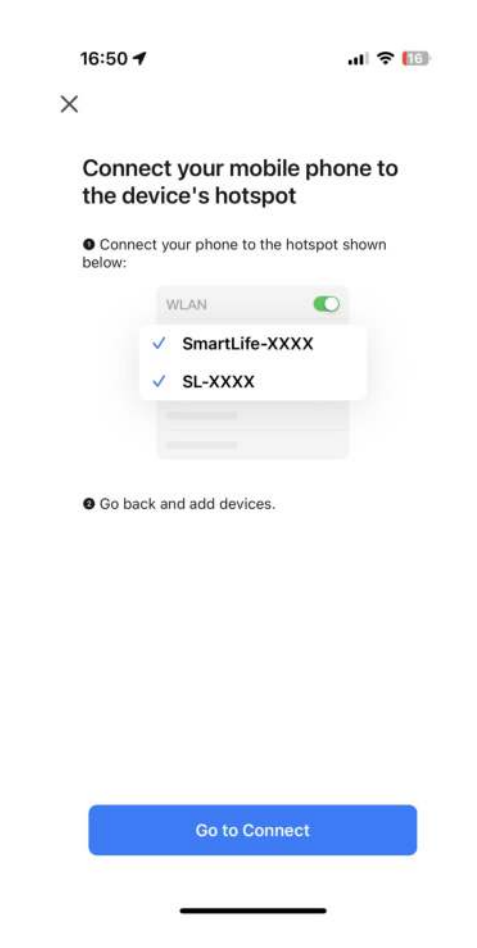

Enter the mobile phone WIFI connection interface, find the SmartLife\_XXX and Click Join This Network, as shown in the figure: SmartLife\_868A, return to the "Smart Life" APP, if there is a prompt that the mobile phone is not connected to WIFI, click to connect, connect back to the router WIFI with the original distribution network, and the APP will automatically enter Connecting device status;

| 16:51                      | al 🕈 🔟           | 16:51 .II ବ 🔟                                                                                                    | 16:53 <b>- 1</b> III 🗢 🔝                                   |
|----------------------------|------------------|----------------------------------------------------------------------------------------------------|------------------------------------------------------------|
| Settings WLAN              | Edit             | K WLAN SmartLife-868A                                                                                                    | ×                                                          |
| WLAN                       |                  | Join This Network                                                                                                    | Connecting Device<br>Power on the device.                  |
| ✓ qwe123                   | ₽ 奈 🛈            | Forget This Network                                                                                                    |                                                            |
| MY NETWORKS                |                  |                                                                                                    |                                                            |
| SmartLife-868A             | <del>?</del> (j) | Auto-Join                                                                                                    |                                                            |
| OTHER NETWORKS             |                  | Low Data Mode                                                                                                    |                                                            |
| Guest                      | ۵ 🗢 🛈            | Low Data Mode helps reduce your iPhone data usage<br>over your cellular network or specific WLAN networks<br>your cellect. When Low Data Mode is furged on | Q                                                          |
| Office                     | ● 🕈 🚺            | automatic updates and background tasks, such as<br>Photos syncing, are paused.                                                                             |                                                            |
| Guest                      | ê 🗢 🕕            | Private WLAN Address                                                                                                    | 01:58                                                      |
| Other                      |                  | WLAN Address 6E:36:B0:35:6A:EA                                                                                                    |                                                            |
| Apps Using WLAN & Cellular | ×                | Using a private address helps reduce tracking of your<br>iPhone across different WLAN networks.                                                            |                                                            |
|                            |                  | Limit IP Address Tracking                                                                                                    | <b>0</b> 0                                                 |
| Enable WAPI                |                  | Limit IP address tracking by hiding your IP address<br>from known trackers in Mail and Safari.                                                             | Scan Register Initialize<br>devices, on Cloud, the device. |
|                            |                  | Configure IP Automatic                                                                                                    |                                                            |
| Ack to Join Notworks       | Matifu S         | Automatic /                                                                                                    |                                                            |

Note: If the connection fails, please manually enter the "Blink Slowly" network distribution mode again, and reconnect according to the above steps;

#### 2.3 APP function operation

After the device binding is successful, enter the "device name" (modifiable) operation page.

Click "Device Name" in "All Devices" on the main interface of "Smart Life" to enter the "Device Name" device operation page.

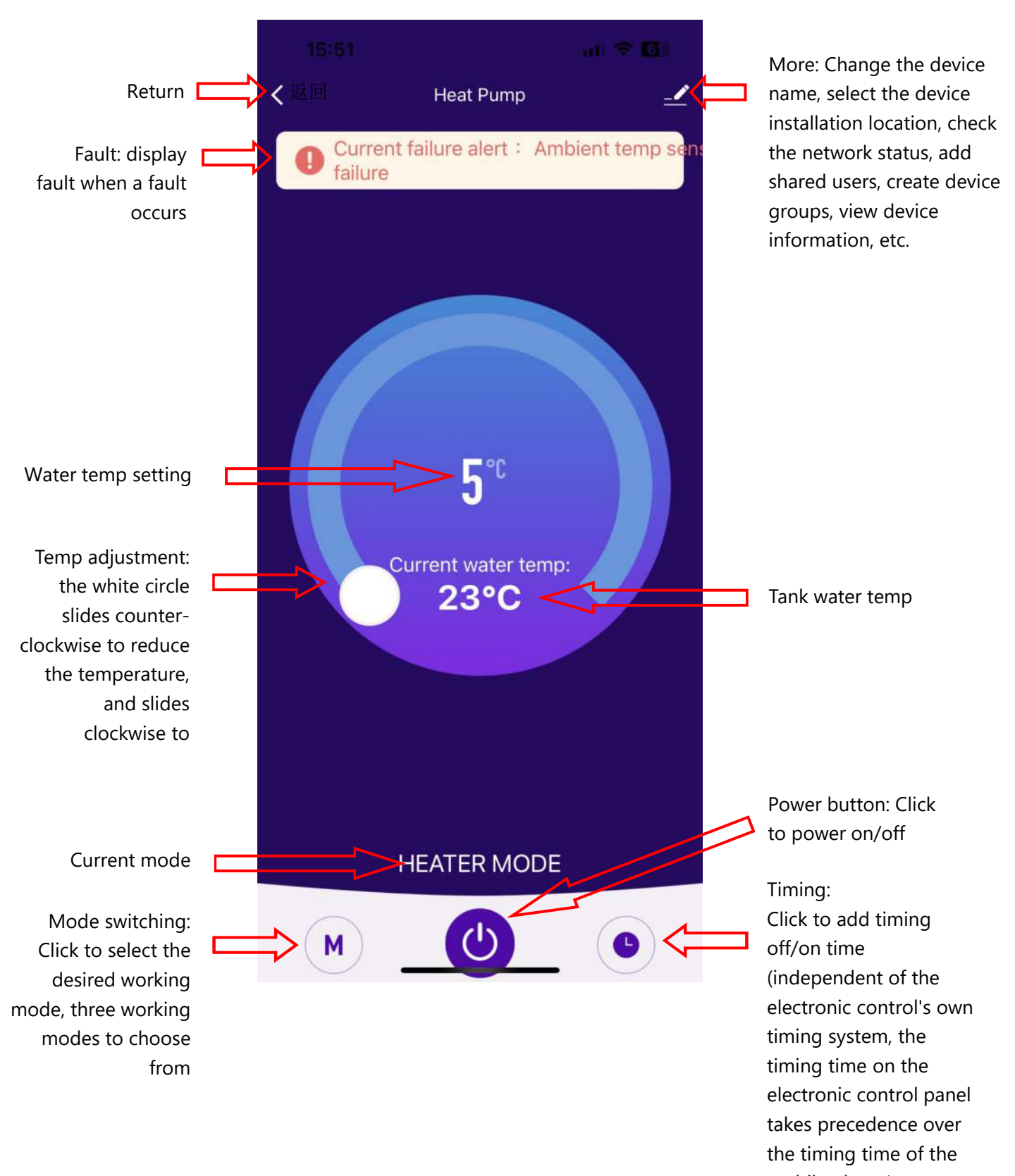

mobile phone)

9

#### 1.Se connecter et s'enregistrer

# 1.1 Télécharger l'application

Entrez "Smart Life" dans l'APP store, recherchez l'APP "

| ÷                                    |                                                                                       | Q             | •                                                                                                    | < Searc                    | ch                                                                                                    |                                                                     |                                                |                 |
|--------------------------------------|---------------------------------------------------------------------------------------|---------------|----------------------------------------------------------------------------------------------------|----------------------------|----------------------------------------------------------------------------------------------------|---------------------------------------------------------------------|------------------------------------------------|-----------------|
|                                      | Smart Life - Smar<br>Living<br>Volcano Technology Limited<br>Compras en la aplicación | rt            |                                                                                                    | ٢                          | 2                                                                                                    | Smart<br>Smart<br>Smart Liv                                         | Life -<br>Living<br>ing<br>In-App<br>Purchases | Û               |
| <b>4,6 ★</b><br>563 mil<br>reseñas ⊙ | Más de 10 M<br>Descargas                                                              | 3<br>PEGI 3 ( | D                                                                                                    | 29K RA<br><b>4.</b><br>★★★ | TINGS<br>6                                                                                                    | AGE<br>4+<br>Years Old                                              | CHART<br>No.29<br>Lifestyle                    | DEVELO          |
|                                      | Instalar                                                                              |               |                                                                                                    |                            |                                                                                                    |                                                                     |                                                |                 |
| Smart Control<br>Smart Ke            | App                                                                                   |               | Exposed on the second of the second of the s |                            | Ret<br>Mai Hamme -<br>Ret and Antime -<br>Ret and Antime -<br>Antime -<br>An | Art and an and an and an and an an an an an an an an an an an an an | 1911<br>1911                                   |                 |
| Vida inteligen                       | te, hogar inteligente                                                                 |               |                                                                                                    |                            | water heater.                                                                                                    | 1000                                                                |                                                |                 |
| Estilo de v                          | ida Hogar Domótica                                                                    |               |                                                                                                    |                            | Smart                                                                                                    | Control                                                             |                                                | Create your     |
| Seguridad                            | de los datos                                                                          |               | $\rightarrow$                                                                                                    | Remo                       | Sma<br>tely control home                                                                                                    | rt life                                                             | rhere One ta                                   | intelligent sce |
| La seguridad<br>desarrollador        | empieza por entender cómo los<br>es recogen y comparten tus dat                       | ne La<br>1105 | c                                                                                                    | Today                      | Games                                                                                                    | Apps                                                                | Arcade                                         | Q<br>Search     |
|                                      | Android                                                                               |               |                                                                                                    |                            |                                                                                                    | iOS                                                                 | 5                                              |                 |

## 1.2 Lancez l'application et créez votre compte

 Une fois l'installation terminée, cliquez sur l'icône " <sup>^</sup>Ci" pour démarrer l'APP.
 Les utilisateurs non enregistrés peuvent directement utiliser la connexion rapide ou demander un "enregistrement" sur la page de connexion par mot de passe: Log in with Password (Se connecter avec le mot de passe)→Register (S'enregistrer)→ Enter Mobile Number (Entrer le numéro de téléphone portable)→Get Verification Code (Obtenir le code de vérification)→Enter Verification Code (Entrer le code de vérification)→Set Password (Définir le mot de passe)→Done (Terminé), comme indiqué dans la séquence suivante;

| 15:4<br>▲ App Stor | 45 5G                                                                                                    | 43 <b>15:4</b>                   | 5                                                  | 🖬 5G 🕼            | 15:45                                                              | 🖬 5G 🕼                                                                |
|--------------------|----------------------------------------------------------------------------------------------------|----------------------------------|----------------------------------------------------|-------------------|--------------------------------------------------------------------|-----------------------------------------------------------------------|
|                    | Log in with Pa                                                                                                    | ssword <                         |                                                    | Register          | <                                                                  |                                                                       |
|                    | ſ                                                                                                    | Log                              | ı In                                               | T                 | Register                                                           |                                                                       |
|                    | $\sim$                                                                                                    | Ple                              | ease enter the account                             |                   | Mobile Number/E                                                    | mail                                                                  |
|                    |                                                                                                    | Pa                               | L Agree Privacy Policy User                        | Arreament         | I AgreePrivacy F<br>Children's Privacy St<br>Information Sharing I | <u>alicy User Agreement</u><br>atement and <u>Third Party</u><br>list |
|                    |                                                                                                    | Chil                             | dren's Privacy Statement a<br>rmation Sharing List | nd Third Party    |                                                                    |                                                                       |
|                    | 182****0240                                                                                                    |                                  |                                                    |                   |                                                                    |                                                                       |
|                    | Mobile provides verification services                                                                                                    |                                  | Forgot Password                                    | 1                 |                                                                    |                                                                       |
|                    | Quick login                                                                                                    |                                  |                                                    |                   |                                                                    |                                                                       |
|                    | Try now                                                                                                    |                                  |                                                    |                   |                                                                    |                                                                       |
|                    | 00                                                                                                    |                                  |                                                    |                   |                                                                    |                                                                       |
| 8                  | Lagree to 《 Mobile Authentication Service<br>Term》 (Privacy Policy》 (User Agreement)<br>(Children's Privacy Statement) and (Third<br>Party Information Sharing List) | and                              | 0 0                                                | 0                 | 0                                                                  | 30                                                                    |
| 15:4<br>▲ App Sto  | 46 ₊∎ 56                                                                                                    | ; <b>4</b> 3) 15:4<br>≺ App Stor | 17                                                 | .iii 5G 🕼         |                                                                    |                                                                       |
| <                  |                                                                                                    | <                                |                                                    |                   |                                                                    |                                                                       |
| En                 | ter Verification Code                                                                                                    | e Se                             | t Password                                         |                   |                                                                    |                                                                       |
|                    |                                                                                                    | Pa                               | ssword                                             |                   |                                                                    |                                                                       |
|                    |                                                                                                    | Use 6                            | -20 characters with a mix of let                   | tters and numbers |                                                                    |                                                                       |
| Verif              | ication code has been sent to your mobile<br>se: 86-18200900240 Resend (53s)                                                                                         |                                  |                                                    |                   |                                                                    |                                                                       |

Didn't get a code?

## 1.3 Connexion

1) Utilisez le compte enregistré ou utilisez directement la connexion rapide avec un compte existant sur l'une des plateformes disponibles pour vous connecter, comme indiqué dans la séquence suivante ;

| 15:4<br>∢ App Store | 5 .11 5G 🕼                                                                                                    | 15:45<br>App Store                                                            | . 11 5G 🕼                                       |
|---------------------|----------------------------------------------------------------------------------------------------|-------------------------------------------------------------------------------|-------------------------------------------------|
|                     | Log in with Password                                                                                                    | <                                                                             | Register                                        |
|                     |                                                                                                    | Log In                                                                        |                                                 |
|                     |                                                                                                    | Please enter the acco                                                         | punt                                            |
|                     |                                                                                                    | Password                                                                      |                                                 |
|                     |                                                                                                    | I AgreePrivacy Polic<br>Children's Privacy Stater<br>Information Sharing List | <u>y User Agreement</u><br>nent and Third Party |
|                     | 192****02/0                                                                                                    |                                                                               |                                                 |
|                     | China Mobile provides verification services                                                                                                    | Forgot Pas                                                                    | sword                                           |
|                     | Quick login                                                                                                    |                                                                               |                                                 |
|                     | Try now                                                                                                    |                                                                               |                                                 |
|                     | 00                                                                                                    |                                                                               |                                                 |
|                     | agree to (Mobile Authentication Service<br>ferm) (Privacy Policy) (User Agreement) and<br>(Children's Privacy Statement) and (Third<br>Party Information Sharing List) | 0 0                                                                           | 0                                               |
|                     |                                                                                                    |                                                                               |                                                 |

## 2. Liaison avec le réservoir

# 2.1 Réseau de distribution Wi-Fi - Clignotement rapide (recommandé) :

Étape 1: Entrer manuellement dans le mode réseau de distribution Wi-Fi : appuyer et maintenir le bouton "Switch" et le bouton "+" pendant 5 secondes pour entrer dans l'état d'appairage ; l'icône "cloud" clignotera, et l'icône sera toujours affichée une fois l'appairage réussi. Si l'appairage échoue ou s'il n'y a pas eu d'appairage, au bout de 3 minutes, l'icône n'est pas affichée, le module WIFI quitte alors l'état de distribution du réseau, l'icône "cloud" cesse de clignoter et le module WIFI ne distribue plus le réseau. Si vous souhaitez distribuer à nouveau le réseau, vous devez appuyer sur les boutons "Switch" et "+" et les maintenir enfoncés pendant 5 secondes ;

Étape 2 : Activez la fonction WIFI du téléphone portable et connectez-vous au point d'accès WIFI. Le point d'accès WIFI doit pouvoir se connecter à Internet normalement, comme le montre la figure : se connecter au point d'accès WIFI "qW9I" ;

| 15:51<br>智能生活                                                                             | al 🗢 🕼                                        |
|-------------------------------------------------------------------------------------------|-----------------------------------------------|
| Settings WLAN                                                                             | Ed                                            |
| WLAN                                                                                      |                                               |
| ✓ dmai                                                                                    | • ~ ①                                         |
| NETWORKS                                                                                  |                                               |
| theodoorwifi                                                                              | ê 🗢 ϳ                                         |
| Other                                                                                     |                                               |
| Apps Using WLAN & Cell                                                                    | ular >                                        |
| Enable WAPI                                                                               | 0                                             |
| Ask to Join Networks                                                                      | Notify >                                      |
| Known networks will be joined a<br>known networks are available, y<br>available networks. | utomatically, If no<br>ou will be notified of |
| Auto-Join Hotspot                                                                         | Automatic >                                   |
| Auto-Join Hotspot                                                                         | Automatic 3<br>ly discover nearby             |

Étape 3: Lancer l'APP "Smart Life", se connecter et entrer dans l'interface principale, cliquer sur "+" dans le coin supérieur droit ou "Add Device (Ajouter un appareil)" dans l'interface, entrer dans la sélection du type d'appareil, sélectionner "Water Heater (Chauffe-eau)" dans "Large Home Appliances (Gros appareils ménagers)" et entrer dans l'interface "Add Device (Ajouter un appareil)".

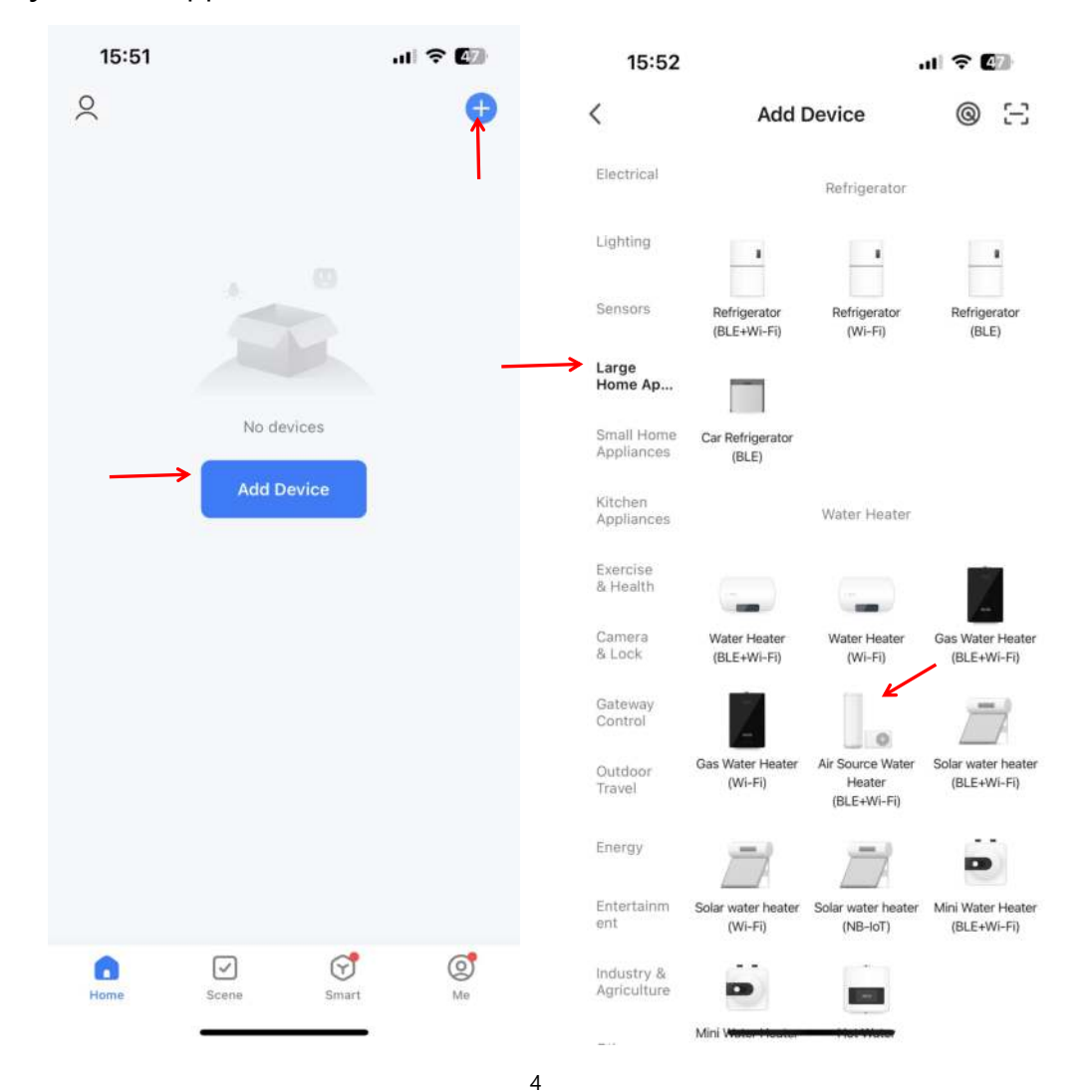

Étape 4: Après avoir sélectionné le chauffe-eau, entrez dans l'interface "Add Device (Ajouter dispositif)", confirmez que vous avez suivi les instructions du pilote du câble pour entrer dans le mode WIFI, et entrez dans le mode de distribution du réseau "Blink Quickly (Clignotement rapide)". Une fois que l'icône "Cloud" est dans l'état "Blink Quickly", cliquez sur "Confirm the indicator is blinking (Confirmer que l'indicateur clignote)" et sélectionnez "Blink Quickly"; l'interface de connexion WIFI apparaîtra, entrez le mot de passe WIFI (doit correspondre au WIFI connecté au téléphone portable), cliquez sur Next (Suivant), puis entrez directement dans l'état de connexion de l'appareil ;

Remarques: Lorsque le module WIFI à commande filaire est connecté à un point d'accès WIFI, l'icône "cloud" est toujours allumée ;

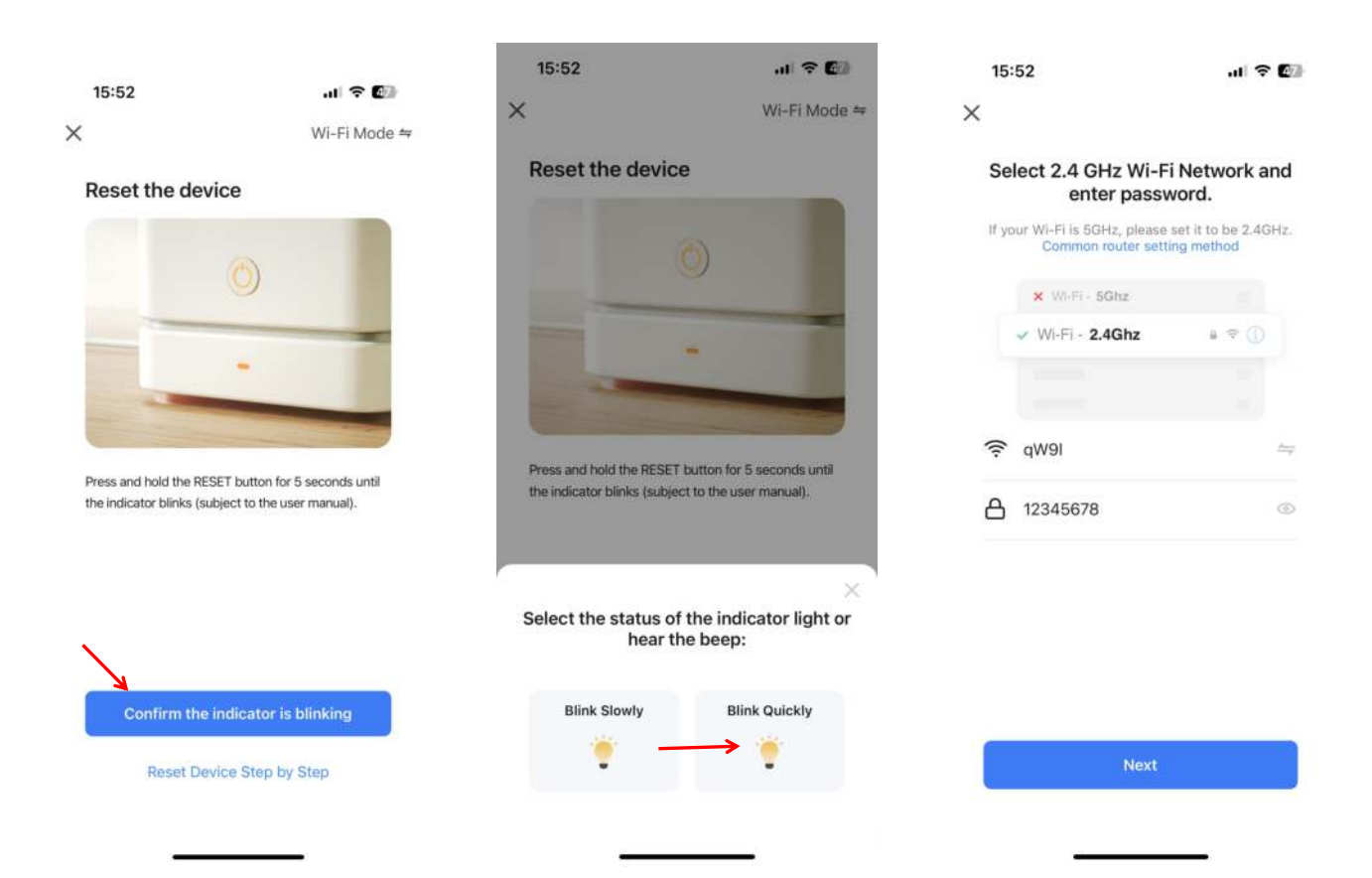

| 16:53 🕇          |                       | ul 🕈 🔝                 | 16:04           |                                 | 🕈 🕼 |
|------------------|-----------------------|------------------------|-----------------|---------------------------------|-----|
| ×                |                       |                        | ×               | Add Device                      |     |
| Con              | necting De            | evice                  | 1 device(s) add | fed successfully                |     |
|                  |                       |                        | -               | Heat Pump<br>Added successfully | Z   |
|                  |                       |                        |                 |                                 |     |
|                  | Q                     |                        |                 |                                 |     |
|                  | 01:58                 |                        |                 |                                 |     |
|                  |                       |                        |                 |                                 |     |
| 0                |                       |                        |                 |                                 |     |
| Scan<br>devices. | Register<br>on Cloud. | initialize the device. |                 | Done                            |     |
| -                |                       | _                      |                 |                                 | • 4 |

Étape 5 : Lorsque vous avez terminé les étapes "Scan device (Scanner l'appareil)", "Register on Cloud (Enregistrer sur le nuage)" et "Initialize the device (Initialiser l'appareil)", la connexion est réussie et le système indique "Appareil ajouté avec succès", ce qui signifie que la distribution du réseau est réussie. En appuyant sur " 2 ", vous pouvez changer le nom de l'appareil, sélectionner l'emplacement d'installation de l'appareil (salon, chambre principale...), puis cliquer sur "Done (Terminé)" pour accéder directement à l'interface d'exploitation principale de l'appareil;

#### 2.2 Réseau de distribution Wi-Fi - Clignotement lent :

Étape 1: Appuyez sur les boutons "Switch" et "-" en même temps et maintenez-les enfoncés pendant 5 secondes. En entrant dans le mode de distribution du réseau Wi-Fi, l'icône "Cloud" clignote lentement et le téléphone mobile peut commencer à distribuer le réseau. Au bout de 3 minutes, il quitte l'état de partage du réseau.

L'icône "Cloud" cesse de clignoter et le module WIFI ne distribue plus le réseau. Si vous souhaitez réintégrer le réseau de distribution, vous devez à nouveau appuyer sur le bouton "Switch" et le bouton "-" et les maintenir enfoncés pendant 5 secondes ;

Etape 2 et Etape 3 : Identique à la distribution Wi-Fi par clignotement rapide.

Étape 4 : Après avoir sélectionné le chauffe-eau, entrez dans l'interface "Add Device (Ajouter dispositif)", confirmez que le contrôleur de câble a été actionné et entrez dans le mode de distribution du réseau "Blink Slowly (Clignotement lent)", et après que l'icône "cloud" clignote lentement, cliquez sur "confirm that the indicator is blinking (Confirmer que l'indicateur clignote)" et sélectionnez "Blink Slowly"; l'interface de connexion WIFI apparaît, entrez le mot de passe WIFI (qui doit correspondre au WIFI connecté au téléphone portable) et cliquez sur Next (Suivant);

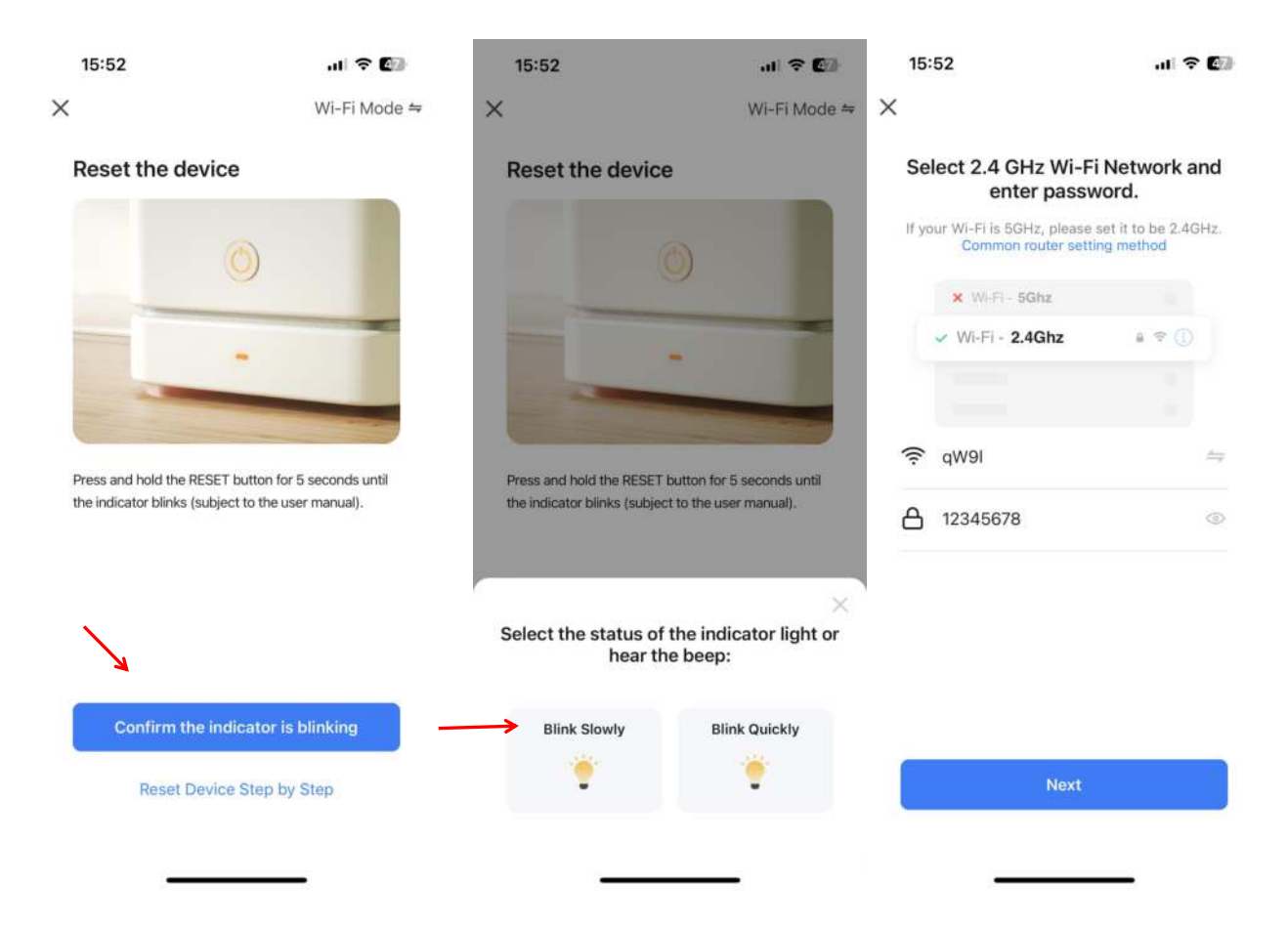

Le message "Connect your mobile phone to the device's hotspot (Connectez votre téléphone portable au hotspot de l'appareil)", s'affiche, suivez les instructions et appuyez sur "Go to connect (Aller à la connexion)";

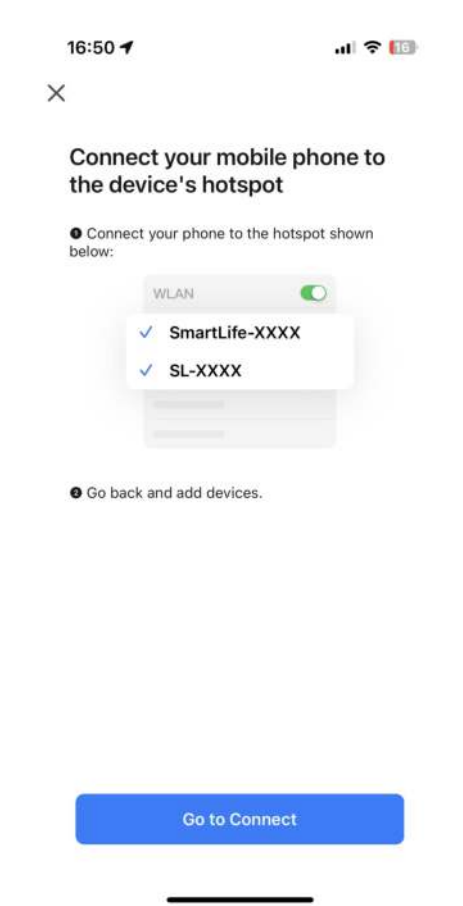

7

Entrez dans les paramètres de connexion WIFI du téléphone portable, recherchez le réseau SmartLife\_XXX et cliquez sur Unirse a esta red, comme indiqué sur l'image (par exemple SmartLife\_868A) et retournez à l'APP Smart Life. Si un avertissement apparaît indiquant que le téléphone portable n'est pas connecté au réseau WIFI, cliquez pour vous connecter, reconnectez-vous au routeur WIFI avec le réseau domestique d'origine, et l'APP entrera automatiquement dans l'état "Connecting device"(Connexion du dispositif en cours);

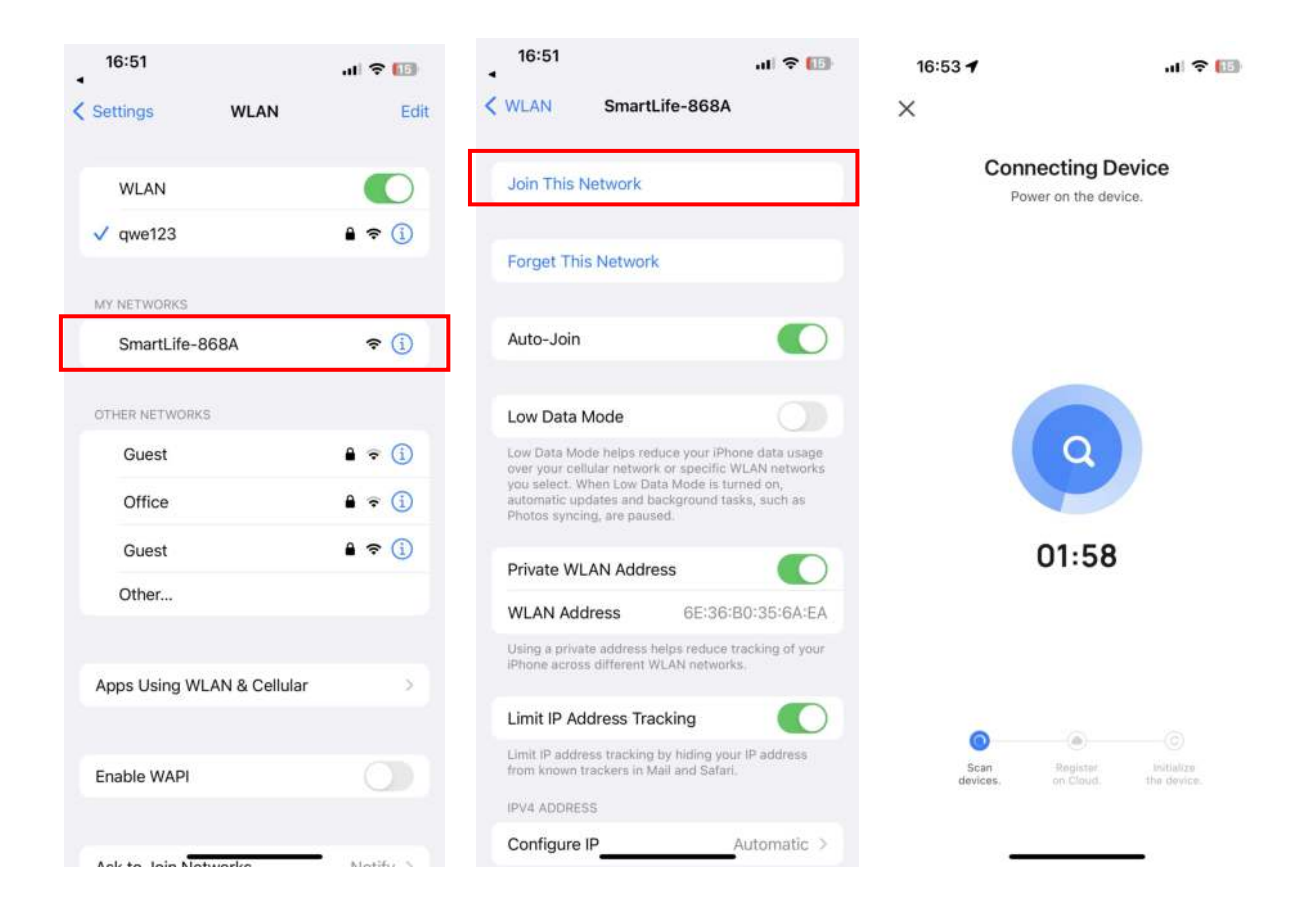

Remarque : si la connexion échoue, entrez à nouveau manuellement dans le mode de distribution du réseau "Clignotement lent" et reconnectez-vous en suivant les étapes cidessus;

#### 2.3 Fonctionnement de l'APP

Une fois que l'appareil a été apparié avec succès, vous accédez à la page d'opération "Device name (Nom de l'appareil)" (modifiable). Cliquez sur "Nom de l'appareil" sous "Tous les appareils" dans l'interface principale de Smart Life pour accéder à la page de fonctionnement de l'appareil.

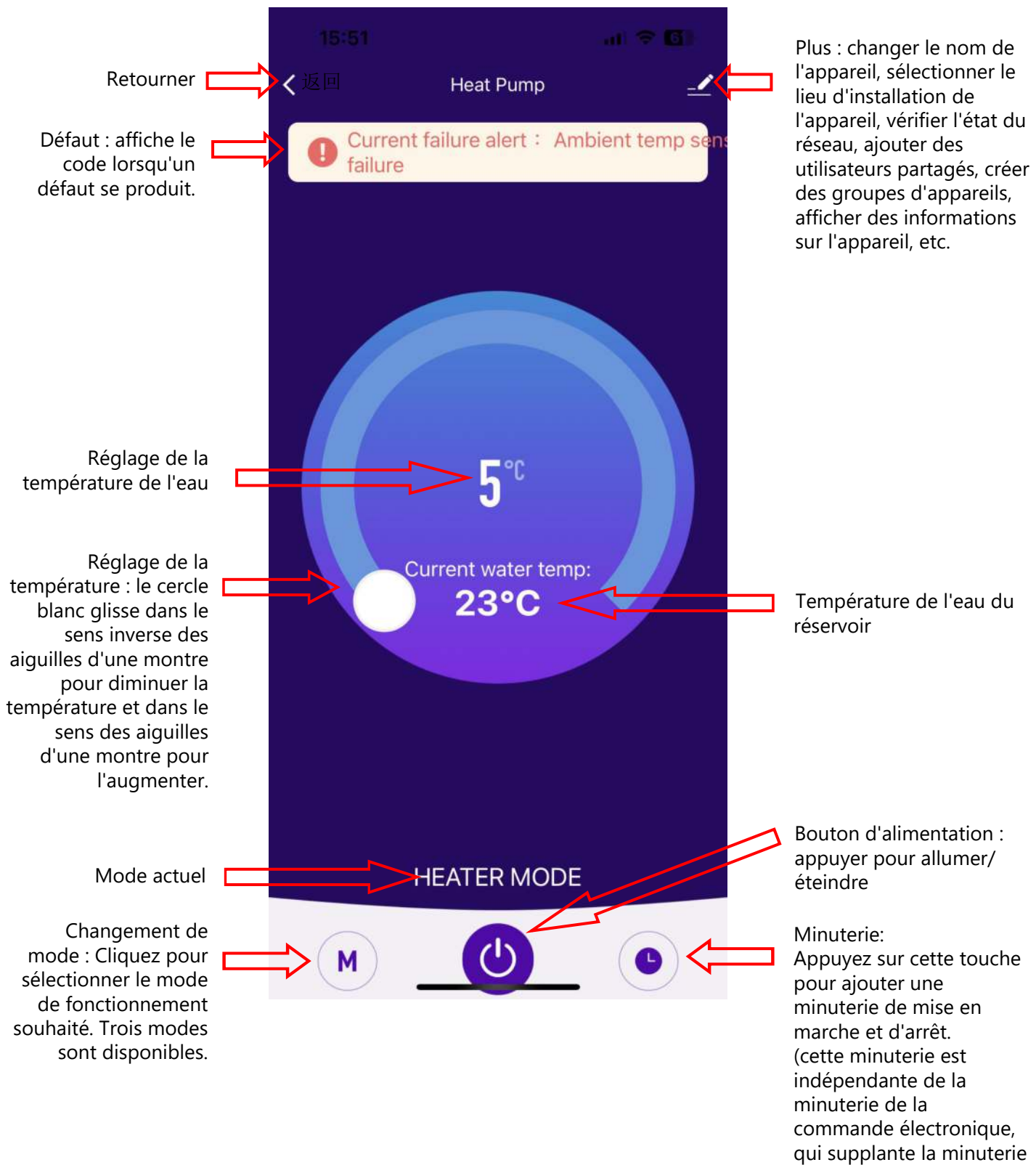

réglée sur le mobile)

#### 1.Iniciar sessão e registar-se

#### 1.1 Descarregar a APP

Introduzir "Smart Life" na loja APP, procurar a APP " 👩 ", descarregá-la e instalá-la.

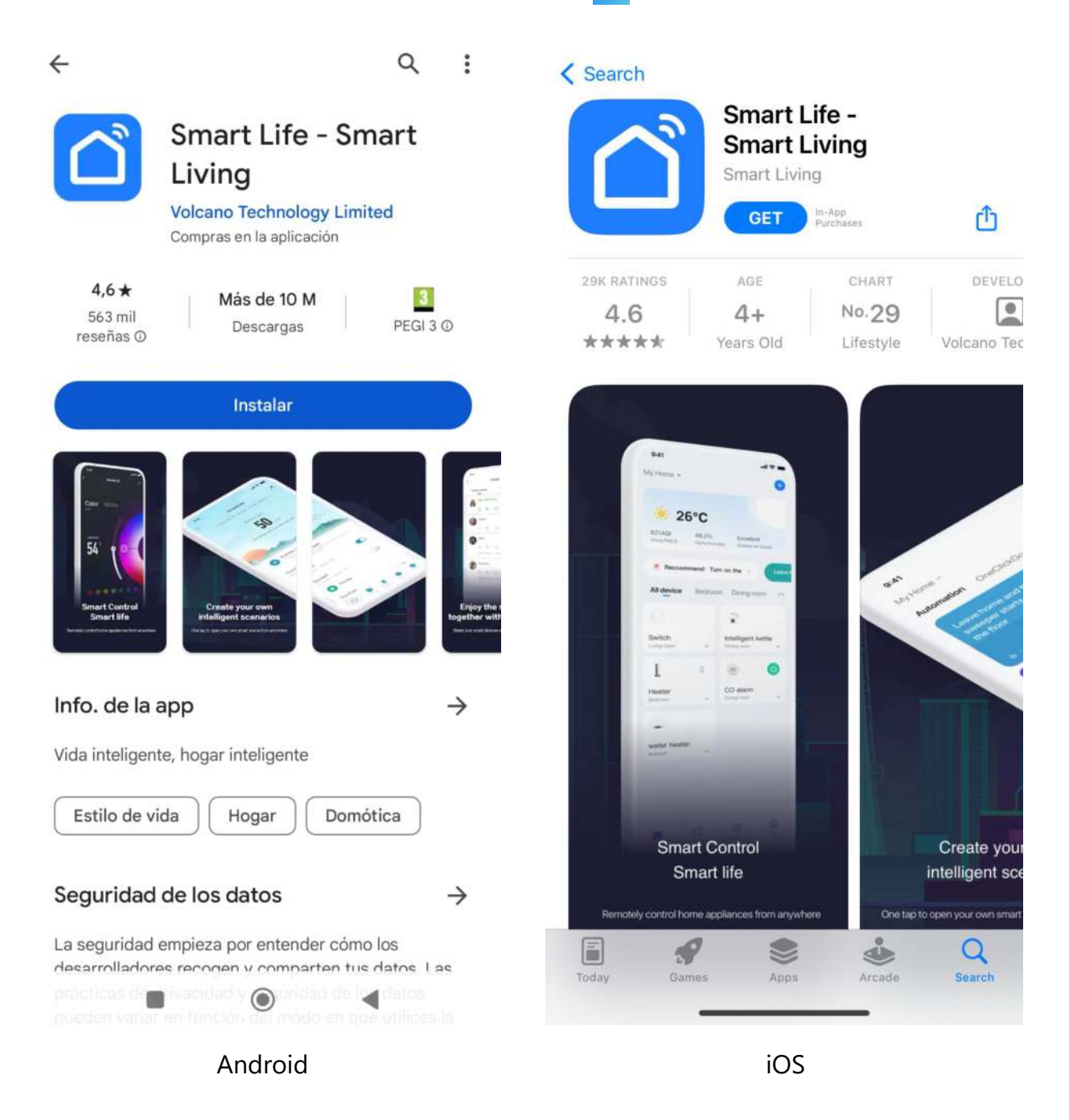

#### 1.2 Inicie a aplicação e crie a sua conta

Após a conclusão da instalação, clique no ícone " <sup>(1)</sup> para iniciar a APP.
 Os utilizadores não registados podem utilizar diretamente o início de sessão rápido ou solicitar o "registo" na página de início de sessão com palavra-passe: Log in with Password (Iniciar sessão com a palavra-passe)→Register (Registar)→ Enter Mobile Number (Introduzir o número de telemóvel)→Get Verification Code (Obter o código de verificação)→Enter Verification Code (Introduzir o código de verificação)→Set Password (Definir a palavra-passe)→Done (Concluído), como se mostra na sequência seguinte;

| 15:4<br>▲ App Stor | 451 5G                                                                                                    | 43 15:45 ▲ App Store    |                                            | 📲 5G 🔕        | 15:45<br>◀ App Store                                          | .ii   5G 🕼                                                        |
|--------------------|----------------------------------------------------------------------------------------------------|-------------------------|--------------------------------------------|---------------|---------------------------------------------------------------|-------------------------------------------------------------------|
|                    | Log in with Pas                                                                                                    | isword <                |                                            | Register      | <                                                             |                                                                   |
|                    | ſ                                                                                                    | Log In                  |                                            |               | Register                                                      |                                                                   |
|                    | <b>A</b>                                                                                                    | Please                  | enter the account                          |               | Mobile Number/I                                               | mail                                                              |
|                    |                                                                                                    |                         | ord<br>reePrivacy Policy User Ad           | reement       | I AgreePrivacy<br>Children's Privacy S<br>Information Sharing | Policy, User Agreement<br>tatement and <u>Third Party</u><br>List |
|                    |                                                                                                    | Children'<br>Informati  | s Privacy Statement and<br>on Sharing List | Third Party   |                                                               |                                                                   |
|                    | 182****0240                                                                                                    |                         |                                            |               |                                                               |                                                                   |
|                    | Mobile provides verification services                                                                                                    |                         | Forgot Password                            |               |                                                               |                                                                   |
|                    | Quick login                                                                                                    |                         |                                            |               |                                                               |                                                                   |
|                    | Try now                                                                                                    |                         |                                            |               |                                                               |                                                                   |
|                    | 0 0                                                                                                    |                         |                                            |               |                                                               |                                                                   |
| 8                  | Lagree to 《 Mobile Authentication Service<br>Term》 (Privacy Policy) 《User Agreement》 a<br>(Children's Privacy Statement) and {Third<br>Party Information Sharing List》 | and                     |                                            | 3             | 0                                                             | 0 0                                                               |
| 15:4<br>App Sto    | <b>46 ₊ıı</b> ∣ 5G                                                                                                    | 43 15:47<br>∢ App Store |                                            | .∎ 5G 48      |                                                               |                                                                   |
| <                  |                                                                                                    | <                       |                                            |               |                                                               |                                                                   |
| En                 | ter Verification Code                                                                                                    | Set P                   | assword                                    |               |                                                               |                                                                   |
|                    |                                                                                                    | Passwe                  | ord                                        |               |                                                               |                                                                   |
| 100011             |                                                                                                    | Use 6-20 c              | haracters with a mix of letter             | s and numbers |                                                               |                                                                   |
| Verif              | ication code has been sent to your mobile<br>se: 86-18200900240 Resend (53s)                                                                                           |                         |                                            |               |                                                               |                                                                   |

Didn't get a code?

#### 1.3 Iniciar sessão

1) Utilizar a conta registada ou utilizar diretamente o início de sessão rápido com uma conta existente numa das plataformas disponíveis para iniciar sessão, como indicado na sequência seguinte;

| 15:<br>▲ App Sto | 45 5G 🖉 🕄                                                                                                    | 15:45<br>App Store                                                                  | 📶 5G 🕼                                       |
|------------------|----------------------------------------------------------------------------------------------------|-------------------------------------------------------------------------------------|----------------------------------------------|
|                  | Log in with Password                                                                                                    | <                                                                                   | Register                                     |
|                  |                                                                                                    | Log In                                                                              |                                              |
|                  |                                                                                                    | Please enter the accou                                                              | nt                                           |
|                  |                                                                                                    | Password                                                                            |                                              |
|                  |                                                                                                    | Children's Privacy Policy<br>Children's Privacy Stateme<br>Information Sharing List | User Agreement<br>int and <u>Third Party</u> |
|                  | 100****0040                                                                                                    |                                                                                     |                                              |
|                  | China Mobile provides verification services                                                                                                    | Forgot Pass                                                                         | word                                         |
|                  | Quick login                                                                                                    |                                                                                     |                                              |
|                  | Try now                                                                                                    |                                                                                     |                                              |
|                  | 00                                                                                                    |                                                                                     |                                              |
| 8                | Lagree to (Mobile Authentication Service<br>Term) (Privacy Policy) (User Agreement) and<br>(Children's Privacy Statement) and (Third<br>Party Information Sharing List) | 00                                                                                  | 0                                            |
|                  |                                                                                                    | -                                                                                   |                                              |

# 2. Ligação do reservatório

## 2.1 Rede de distribuição Wi-Fi - intermitência rápida (recomendado):

Passo 1: Entrar manualmente no modo de rede de distribuição Wi-Fi: premir e manter premido o botão "Switch" e o botão "+" durante 5 segundos para entrar no estado de emparelhamento; o ícone da "nuvem" piscará e o ícone será sempre apresentado depois de o emparelhamento ser bem sucedido. Se o emparelhamento não for bem sucedido ou se não tiver ocorrido qualquer emparelhamento, passados 3 minutos, o ícone não é apresentado e, em seguida, sai do estado de distribuição da rede, o ícone "nuvem" deixa de piscar e o módulo WIFI deixa de distribuir a rede. Se pretender distribuir novamente a rede, deve premir e manter premido o botão "Switch" e o botão "+" durante 5 segundos;

Passo 2: Ligar a função WIFI do telemóvel e ligar ao ponto de acesso WIFI. O ponto de acesso WIFI deve poder ligar-se normalmente à Internet, como mostra a figura: ligar ao ponto de acesso WIFI "qW9I";

| 15:51<br>智能生活                                                                                  | al 🕈 🕼                                  |
|------------------------------------------------------------------------------------------------|-----------------------------------------|
| Settings WLAN                                                                                  | Ec                                      |
| WLAN                                                                                           |                                         |
| 🔨 dmai                                                                                         | • • ①                                   |
| NETWORKS                                                                                       |                                         |
| theodoorwifi                                                                                   | ê 🗢 🚺                                   |
| Other                                                                                          |                                         |
| Apps Using WLAN & Cellula                                                                      | ır >                                    |
| Enable WAPI                                                                                    | 0                                       |
| Ask to Join Networks                                                                           | Notify >                                |
| Known networks will be joined auto<br>known networks are available, you<br>available networks. | matically, If no<br>will be notified of |
|                                                                                                |                                         |

Passo 3: Inicie a APP "Smart Life", inicie sessão e entre na interface principal, clique em "+" no canto superior direito ou em "Add Device (Adicionar dispositivo)" na interface, entre na seleção do tipo de dispositivo, seleccione "Water Heater (Aquecedor de água)" em "Large Home Appliances (Grandes electrodomésticos)" e entre na interface "Add Device (Adicionar dispositivo)".

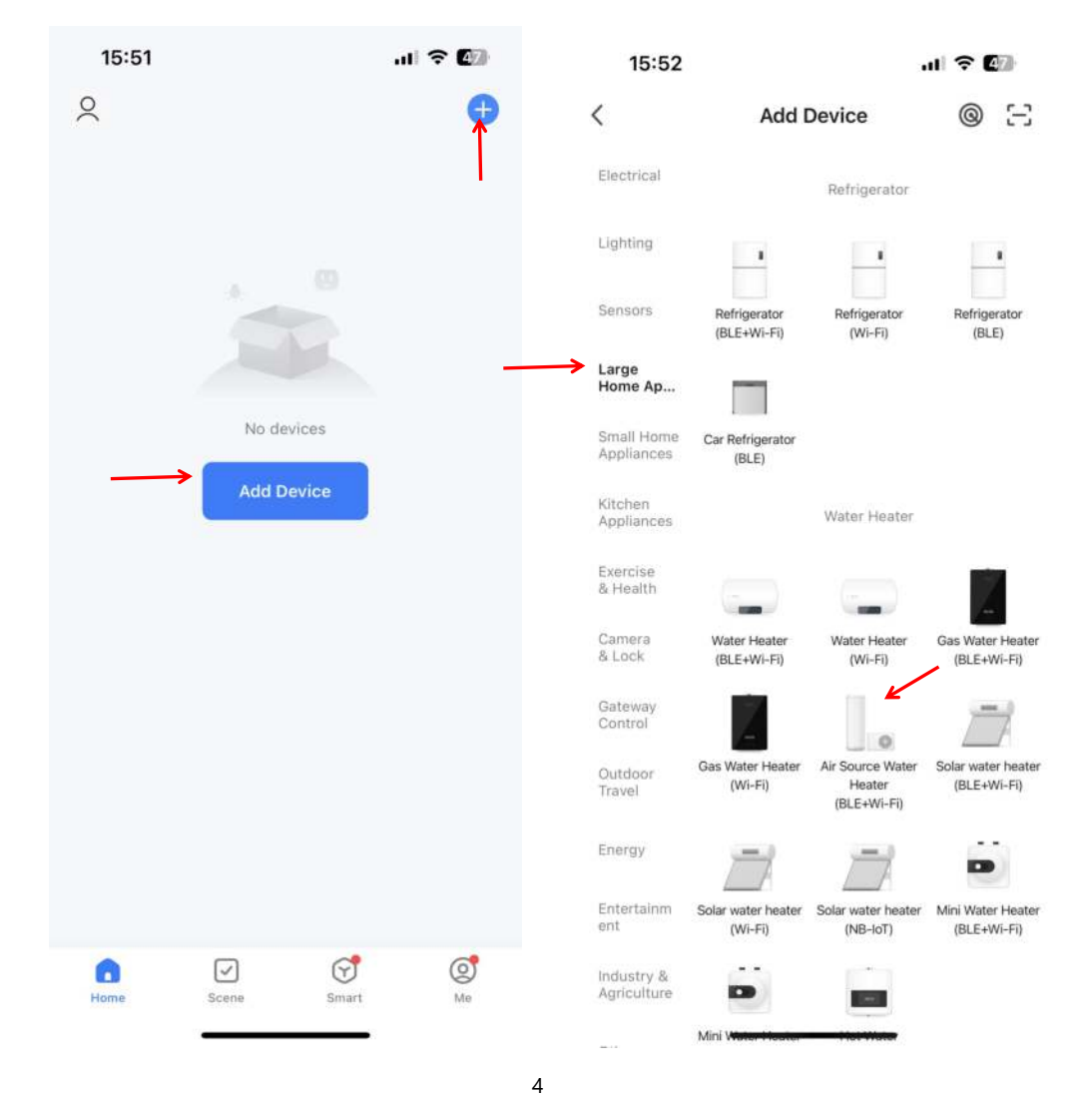

Passo 4: Depois de selecionar o aquecedor de água, entrar na interface "Add Device (Adicionar dispositivo)", confirmar que seguiu as instruções do controlador por cabo para entrar no modo WIFI e entrar no modo de distribuição de rede "Blink Quickly (Piscar rapidamente)". Depois de o ícone "Nuvem" estar no estado "Blink Quickly", clique em "Confirm the indicator is blinking (Confirmar que o indicador está a piscar)" e seleccione "Blink Quickly"; aparecerá a interface de ligação WIFI, introduza a palavra-passe WIFI (deve corresponder ao WIFI ligado ao telemóvel), clique em Next (Seguinte) e, em seguida, entre diretamente no estado de ligação do dispositivo;

Observações: Quando o módulo WIFI controlado por fios está ligado a um ponto de acesso WIFI, o ícone "nuvem" está sempre ligado;

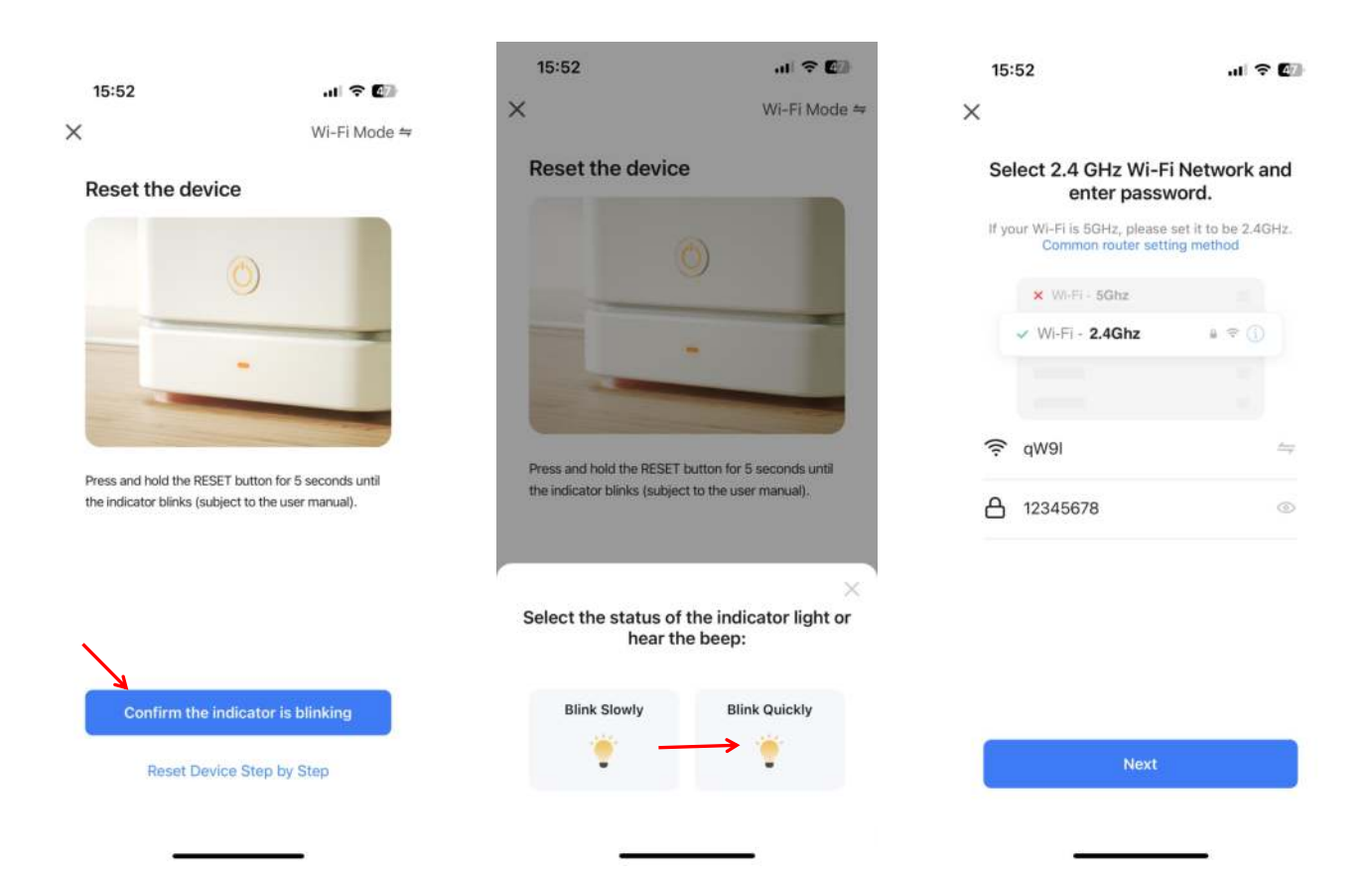

| 16:53 🕈          |                      | al 🕈 🔝                    | 16:04           |                              | 🗢 🕼 |
|------------------|----------------------|---------------------------|-----------------|------------------------------|-----|
| ×                |                      |                           | ×               | Add Device                   |     |
| Con              | necting De           | evice<br>ce.              | 1 device(s) add | ed successfully<br>Heat Pump |     |
|                  | Q<br>01:58           |                           |                 | Added successfully           |     |
| •                |                      |                           |                 |                              |     |
| Scan<br>devices. | Register<br>on Cloud | Initialize<br>the device. |                 | Done                         |     |
|                  |                      | _                         |                 | -                            |     |

Passo 5: Quando tiver terminado os passos "Scan device (Escanear o dispositivo)", "Register on Cloud (Registar na nuvem)" e "Initialize the device (Inicializar o dispositivo)", a ligação é bem sucedida e o sistema indica "Dispositivo adicionado com sucesso", ou seja, a distribuição da rede é bem sucedida. Ao premir " 2 ", pode alterar o nome do dispositivo, selecionar o local de instalação do dispositivo (sala de estar, quarto principal...) e, em seguida, clicar em "Done (Concluído)" para aceder diretamente à interface de funcionamento principal do dispositivo;

#### 2.2 Rede de distribuição Wi-Fi - Intermitência lenta:

Passo 1: Prima e mantenha premido o botão "Switch" e o botão "-" ao mesmo tempo durante 5 segundos. Ao entrar no modo de distribuição de rede Wi-Fi, o ícone "Cloud" pisca lentamente e o telemóvel pode iniciar a distribuição de rede. Após 3 minutos, sairá do estado de partilha de rede.

O ícone "Nuvem" deixa de piscar e o módulo WIFI deixa de distribuir a rede. Se pretender voltar a entrar na rede de distribuição, deve premir e manter premido o botão "Switch" e o botão "-" durante 5 segundos novamente;

Passo 2 e Passo 3: O mesmo que para a distribuição Wi-Fi por intermitência rápida.

Passo 4: Depois de selecionar o aquecedor de água, entrar na interface "Add Device (Adicionar dispositivo)", confirmar que o controlador de cabo foi operado e entrar no modo de distribuição de rede "Blink Slowly (Piscar lentamente)", e depois de o ícone da "nuvem" piscar lentamente, clicar em "confirm that the indicator is blinking (confirmar que o indicador está a piscar)" e selecionar "Blink Slowly"; é apresentada a interface de ligação WIFI, introduza a palavra-passe WIFI (deve ser compatível com o WIFI ligado ao telemóvel) e clique em Next (Seguinte);

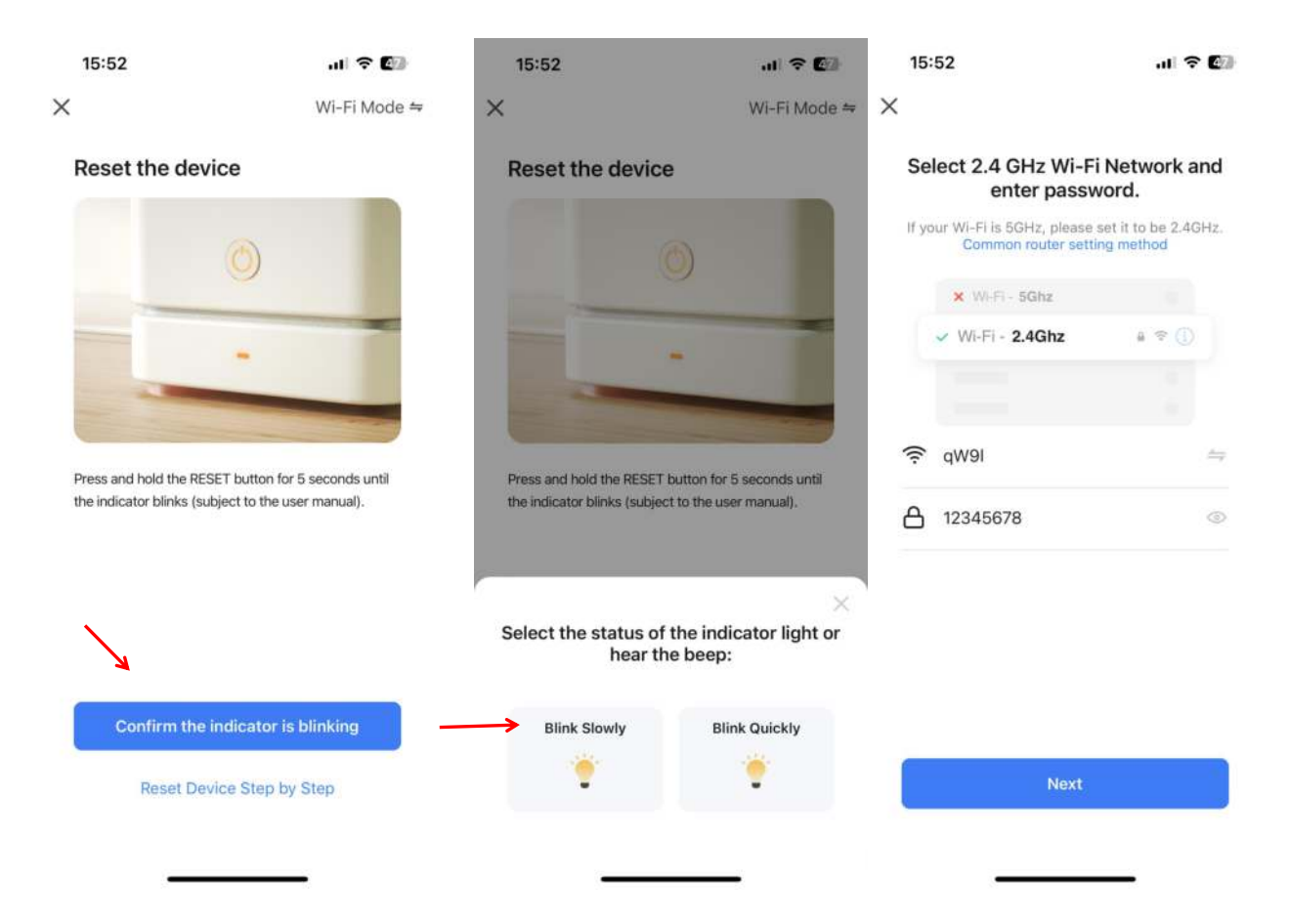

Aparecerá o ecrã "Connect your mobile phone to the device's hotspot (Ligar o seu telemóvel ao ponto de acesso do dispositivo)", siga as instruções e prima "Go to connect (Ir para ligar)";

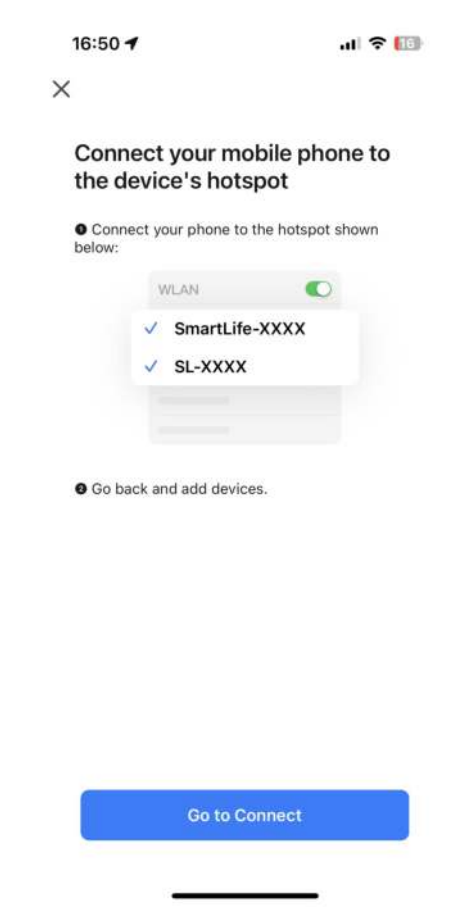

Introduza as definições de ligação WIFI do telemóvel, procure a rede SmartLife\_XXX e clique em "Aderir a esta rede", como mostra a imagem (por exemplo, SmartLife\_868A), e regresse à aplicação Smart Life. Se aparecer um aviso de que o telemóvel não está ligado à rede WIFI, clique para ligar, volte a ligar ao router WIFI com a rede doméstica original e a APP entrará automaticamente no estado "Connecting device" (Ligação do dispositivo);

| 16:51                         | al 🗢 🔝       | 16:51II 중 I⊡                                                                                                    | 16:53 <b>-7</b> .ul 奈                                    |
|-------------------------------|--------------|----------------------------------------------------------------------------------------------------|----------------------------------------------------------|
| WLAN                          | Eur          | Join This Network                                                                                                    | Connecting Device                                        |
| ✓ qwe123                      | ₽ \$ (ĵ)     | Forget This Network                                                                                                    |                                                          |
| MY NETWORKS<br>SmartLife-868A | <b>?</b> (j) | Auto-Join                                                                                                    |                                                          |
| OTHER NETWORKS                |              | Low Data Mode                                                                                                    |                                                          |
| Guest                         | ê 🗢 🚺        | Low Data Mode helps reduce your iPhone data usage<br>over your cellular network or specific WLAN networks                      |                                                          |
| Office                        | ê 🗧 🚺        | you select. When Low Data Mode is turned on,<br>automatic updates and background tasks, such as<br>Photos syncing, are paused. |                                                          |
| Guest                         | ≜ ≈ ()       | Private WLAN Address                                                                                                    | 01:58                                                    |
| Other                         |              | WLAN Address 6E:36:B0:35:6A:EA                                                                                                 |                                                          |
| Apps Using WLAN & Cellular    |              | Using a private address helps reduce tracking of your iPhone across different WLAN networks.                                   |                                                          |
| Apps bailing WEAR & bellater  |              | Limit IP Address Tracking                                                                                                    |                                                          |
| Enable WAPI                   |              | Limit IP address tracking by hiding your IP address<br>from known trackers in Mail and Safari.                                 | Scan Register Initialize<br>devices on Cloud the device. |
|                               |              | IPV4 ADDRESS                                                                                                    |                                                          |
| Ask to Jain Naturalia         | Mattin S     | Configure IPAutomatic >                                                                                                    |                                                          |

Nota: Se a ligação falhar, volte a entrar manualmente no modo de distribuição de rede "Intermitência lenta" e volte a ligar seguindo os passos acima indicados;

#### 2.3 Funcionamento da APP

Depois de o dispositivo ter sido emparelhado com êxito, é apresentada a página de operação "Device name (Nome do dispositivo)" (editável). Clique em "Nome do dispositivo" em "Todos os dispositivos" na interface principal do Smart Life para aceder à página de funcionamento do dispositivo.

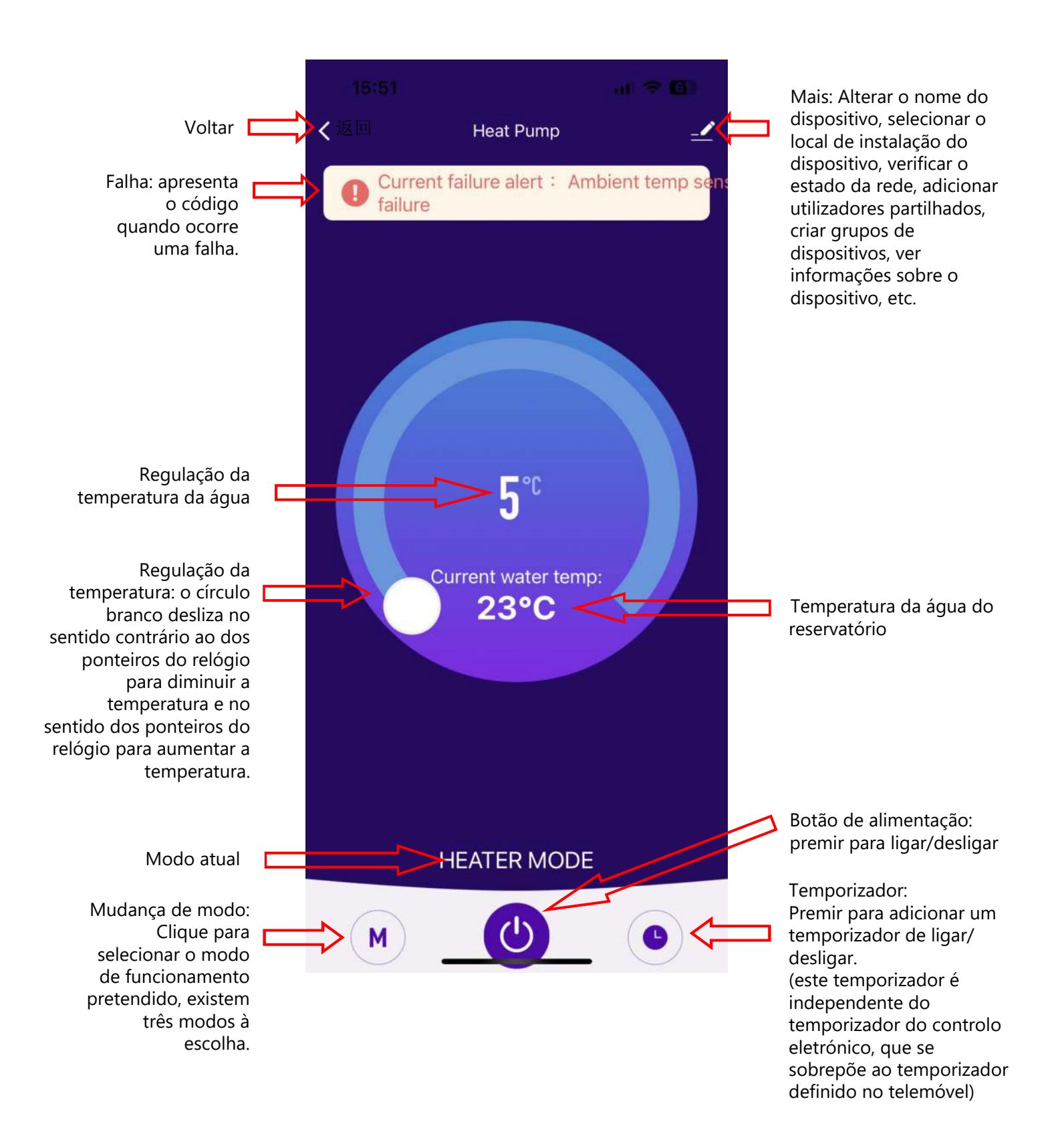

# **S**johnson

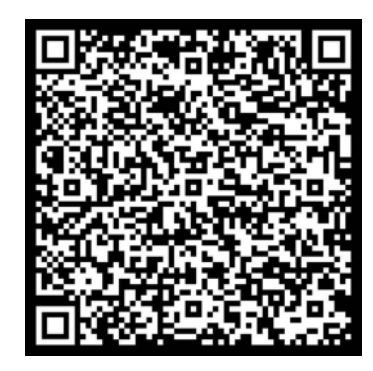

Escanee para ver este manual en otros idiomas y actualizaciones Scan for manual in other languages and further updates Manuel dans d'autres langues et mis à jour Manual em outras línguas e actualizações

#### johnson

Polígono Industrial San Carlos, Camino de la Sierra S/N Parcela 11 03370 - Redován (Alicante) www.ponjohnsonentuvida.es

Toda la documentación del producto Complete documents about the product Documentation plus complète sur le produit Mais documentação do produto

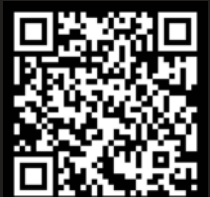